# Class 625: Unit Tools at my.Scouting.org

Chief Seattle Council Program & Training Conference on October 19, 2019.

My name is Keith Potter I'm an Assistant District Commissioner for Kitsap District

I'm here playing hooky from the Council Fireside chat.

# My Unit Tools @ My.Scouting.org

# Boy Scouts of America My Scouting Tools

### The Official iOS App

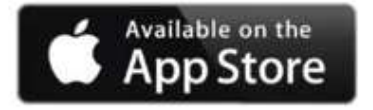

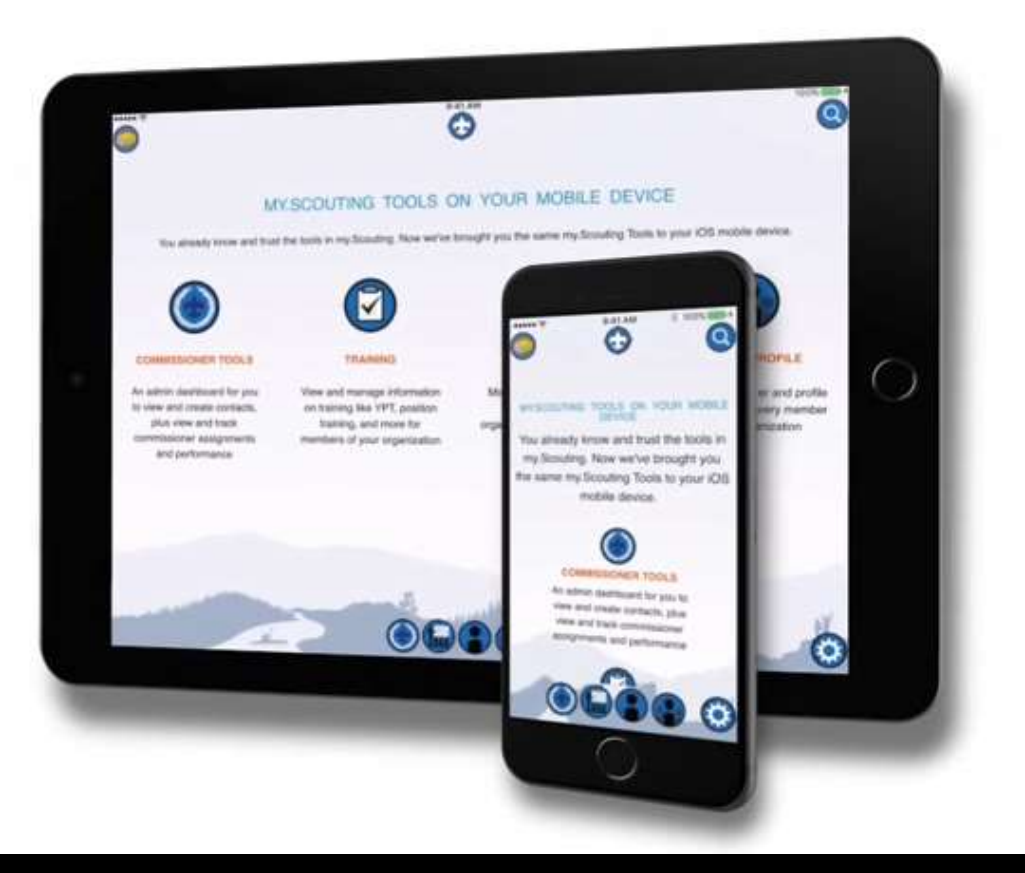

### https://play.google.com/store/apps/details?id=com.myscouting

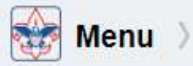

Empowering you to deliver the Scouting program.

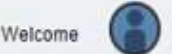

### Approve Applications on My.Scouting Mobile App!

Proof this training is not from 2014

#### Vational 08/27/2019

Unit Leaders can now approve online applications in the Mobile app. Download the latest MyScouting app update at Google Play Store or the App Store. A previous release allowed leaders to take action on leads in the Mobile app.

### **Commissioner Tools Update**

National 06/20/2019

The following improvements have been implemented into My.Scouting: Detailed Assessments for Exploring Units are now available.

### **Recent Updates**

National 05/23/2019

### **Member Manager**

A new Unit-based Membership Totals Report is available for the council and district. The report includes all traditional units and Exploring units and generates youth and adult counts by gender. The report counts primary registered positions.

### **Commissioner Tools**

Click logo below to take Youth Protection in English or Spanish

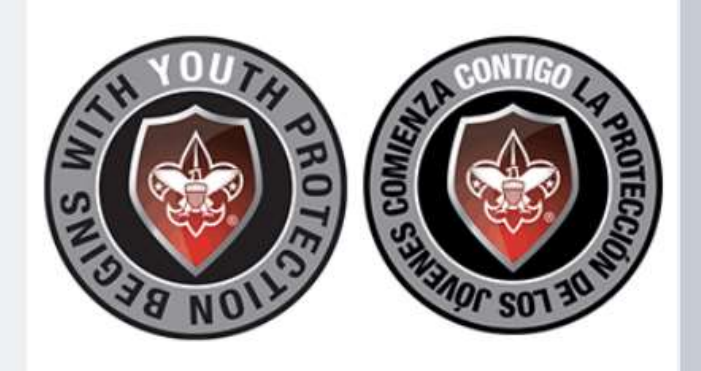

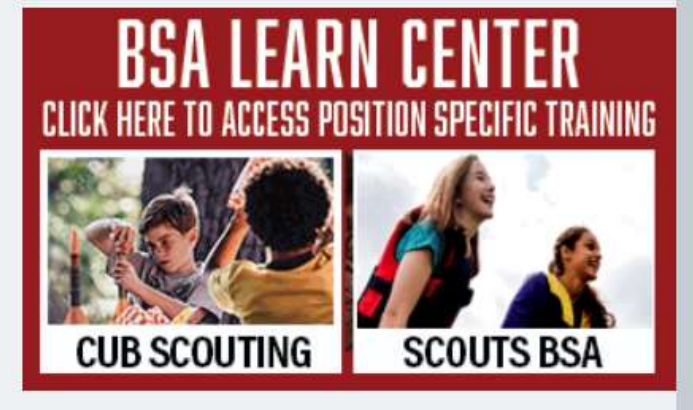

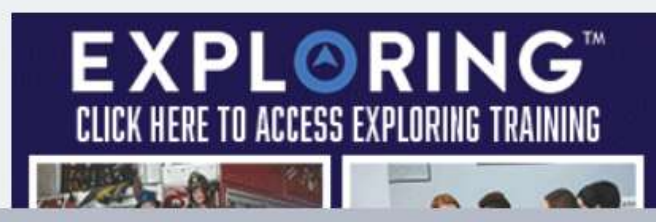

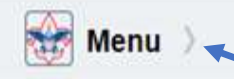

Empowering you to deliver the Scouting program.

### It all begins with the Menu

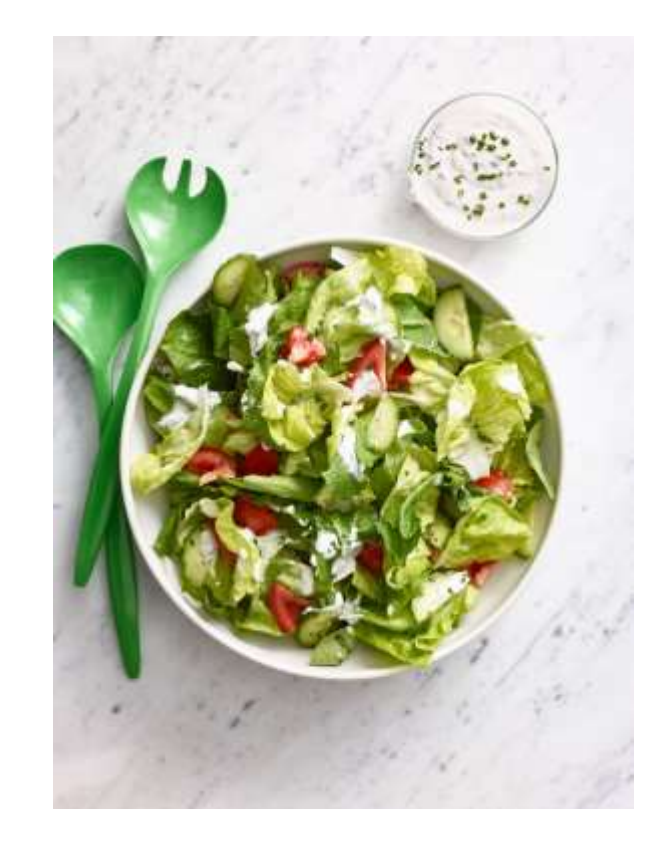

I think I'll take the salad with Ranch dressing please.

Welcome

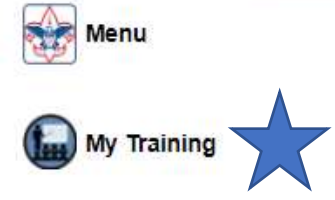

My Training:

The summary of what you thought you did last summer and then realized someone forgot to enter in BALOO the class room version and now your stuck with a truck full of tents and a bunch of kids while some troop advancement chair is standing in front of you stating....

"You know better than showing up without the health forms and activity permission slips signed"

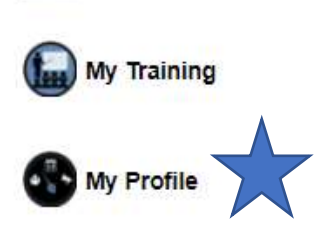

Menu

Empowering you to deliver the Scouting program.

My Profile:

The place where two people working at the council registration office put all that information you filled out in the adult application.

This is where you realize when other people read your handwriting it really is like you should have been a doctor as the pharmacist is trying to tell the difference between a.set.of.ten.men and acetaminophen.

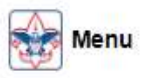

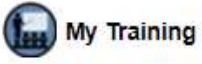

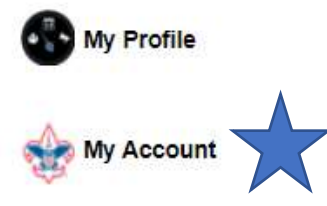

Empowering you to deliver the Scouting program.

My Account:

The information you put in so you could do the online YPT training then forgot your password.

You tried to reset your password and had to wait on the phone with member care for an hour because no where did it tell you that you were not allowed to change your password twice in the same day.

The lady at the other end just told you she's got this.

"Go to bed tonight hon, just relax when you wake up tomorrow it will be all better. I promise. While you are sleeping we will get this all worked out."

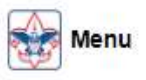

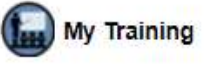

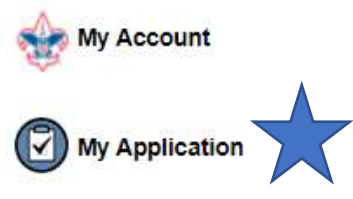

Empowering you to deliver the Scouting program.

My Application:

The status page for any online applications you submitted.

This serves as the progress reminder that you chose to spend more than just one hour a week in scouting This is why, where it states in the Background Check addendum "Company may obtain a consumer report on you to be used for employment purposes" (in your case, this means you as a volunteer) kind of hits home.

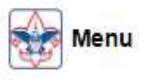

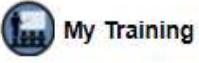

My Account

My Application

My Recent Tools

my Scouting

Empowering you to deliver the Scouting program.

The Grey Bar Nuts and Bolts My Recent Tools

This item acts as a sort of quick link collector of the things you incorrectly clicked on the last few times you were in the tool and for some reason it's in this list so it must have been what you wanted the first time let me click it again and say Nope that's not what I wanted in the first place all over again.....

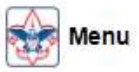

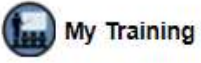

My Account

My Application

> My Recent Tools

Legacy Web Tools

my Scouting

Empowering you to deliver the Scouting program.

The Grey Bars

Nuts and Bolts

Tools located on the BSA old servers is called Legacy

Oracle is the database tool BSA used to use. They are moving to Content Management Servers (CMS) similar to SharePoint so you will see there are differences graphically, as tools are evaluated and moved over.

The desire is not to have data loss so it's all about how you see it.

The data is the same it just looks different.

CNN: All New FOX: It's Different

The computer geek: Eh' Change, Same stuff just different way to look at it.

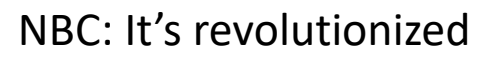

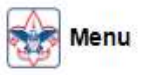

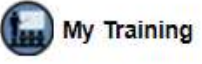

My Account

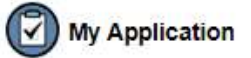

- > My Recent Tools
- Legacy Web Tools
- Resources

my Scouting

Empowering you to deliver the Scouting program.

The Grey Barz

Nuts and Bolts

Resources used to be the Documentation

Moving to the Content management solution (CMS) most of the documentation is being moved to SharePoint (scouting.org) so this box has been vacant for a while as the forms, guides, policies, etc. have moved there.

There? Where?

https://www.scouting.org/resources/

Oh, There.

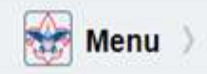

Welcome

Empowering you to deliver the Scouting program.

# Web Page introduction is done.

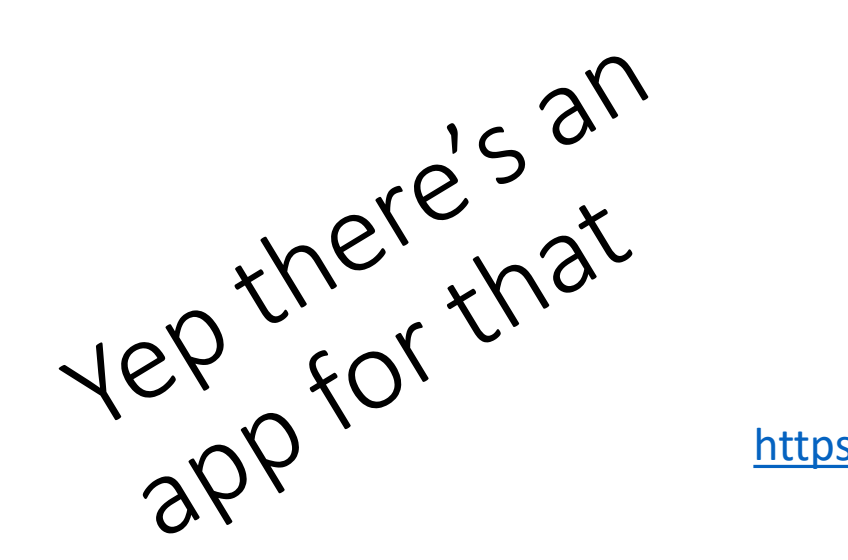

### https://apps.apple.com/us/app/myscouting/id1186037730

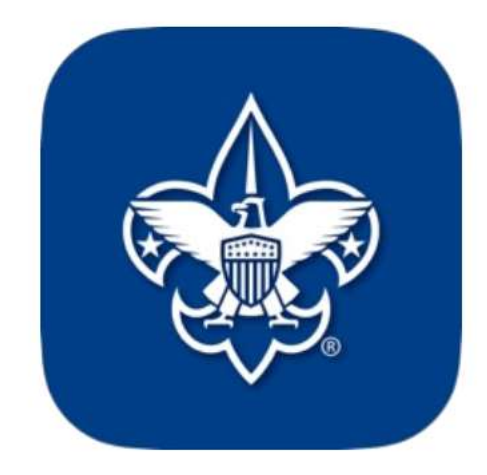

MyScouting 4+ Boy Scouts of America

Free

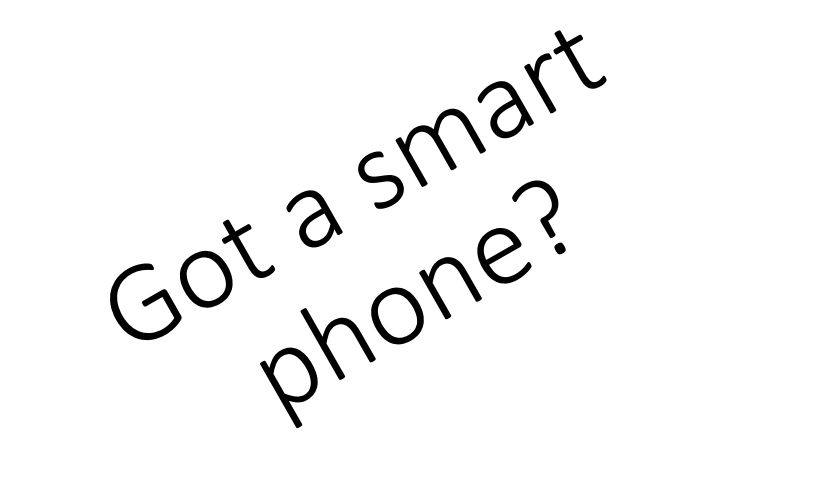

You're here for the data, not the reference. Don't bother

## The best thingy about this thingy!

### App Store Preview

**Ratings and Reviews** 

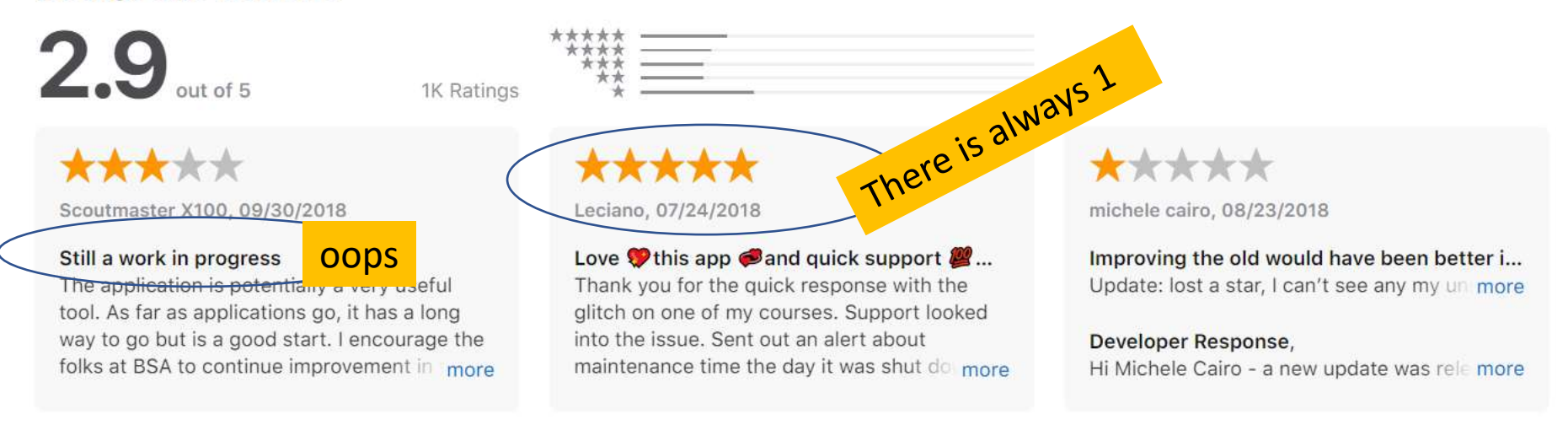

#### Information

Boy Scouts of America Seller Size 31.6 MB Category Lifestyle Compatibility Requires iOS 9.0 or later. Compatible with iPhone, iPad, and iPod touch. Languages English Age Rating Rated 4+ Copyright Boy Scouts of America Ah, I See now! Free Price Ann Sunnart 7 Drivnov Daliou 7

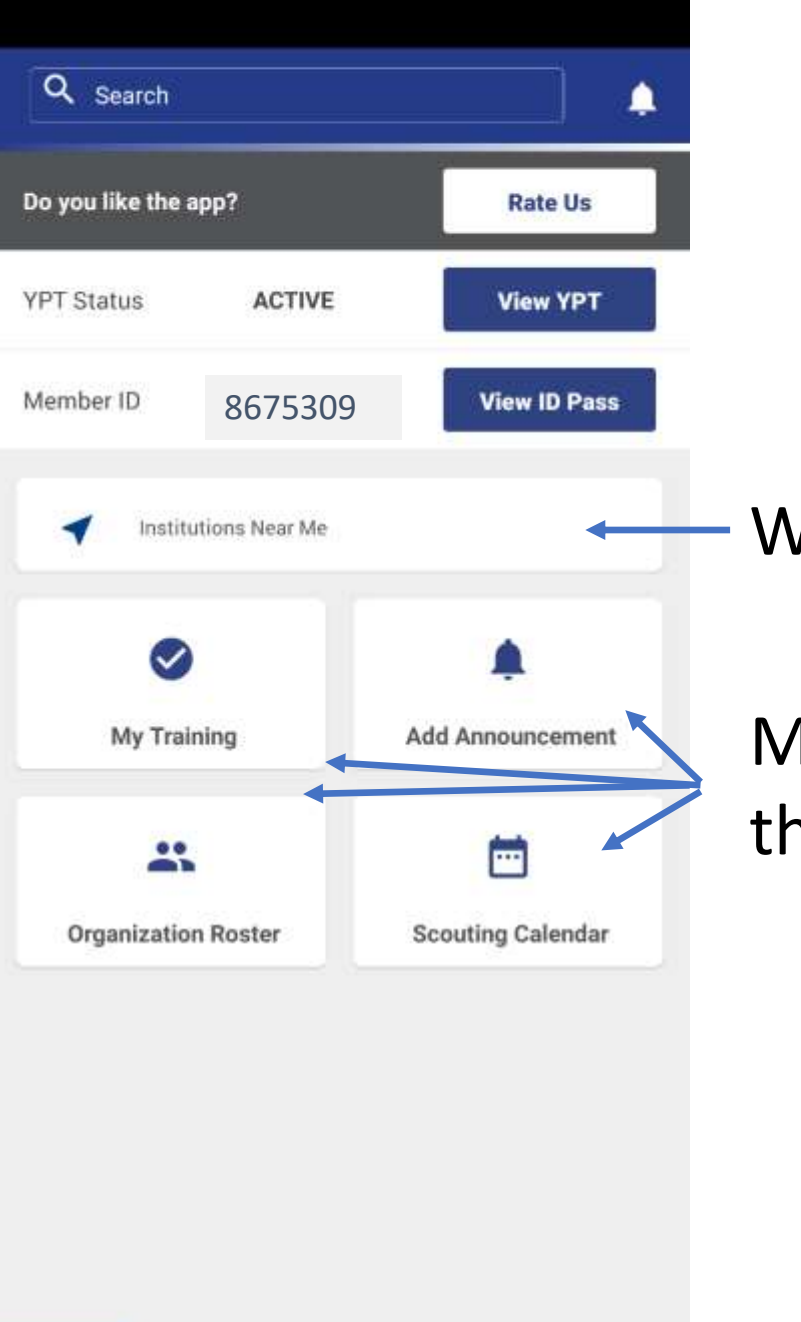

 $( \mathbf{ } )$ 

 $\odot$ 

f

 $\equiv$ 

### HOME

Home, home on the range. Where they chopped down the ole Pine tree.

- Who's in on this volunteer thing with me?

Much the same as that on the web page

Navigation links

| Resources    | <b>.</b> |
|--------------|----------|
| Units        | >        |
| Districts    | >        |
| Commissioner | >        |
| General      | >        |

### Resources

These links, link you to the link table section of the CMS page of the <u>https://www.scouting.org/resources/</u>

(+)

 $\equiv$ 

| case I forgot |
|---------------|
| 8675309       |
|               |
| (Trained)     |
| Trained       |
| (*Trained)    |
| Trained       |
| Trained)      |
|               |
| >             |
|               |

### Information about me. You ask Why?

Once I was out camping and I needed to prove that I was trained and that my YPT was current. I opened this app and went to this page, not realizing when I logged it had already told me what I was fumbling around on this page for

all the why back at the home page.

 Q Search
 Image: Constraint of the sep in the second of the second of

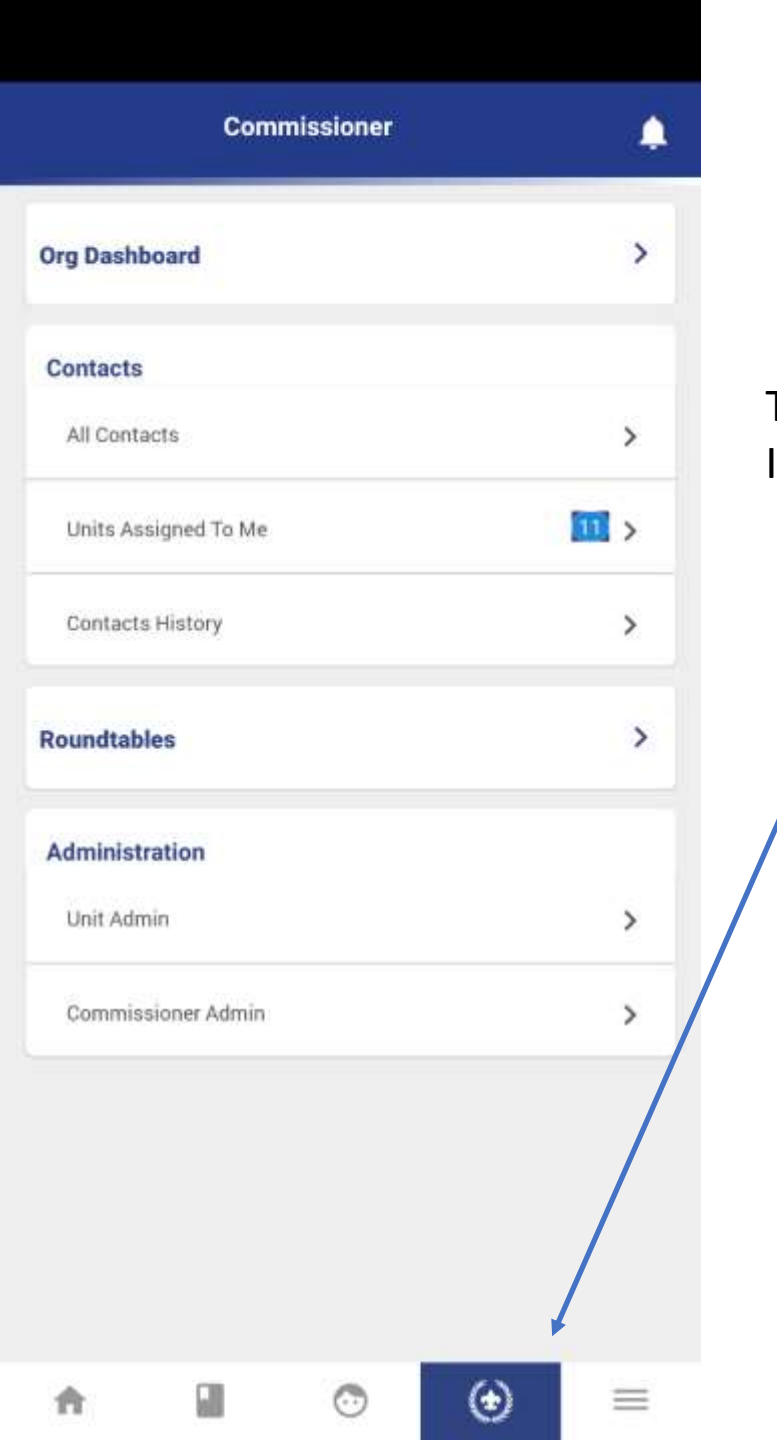

### My Position is a Commissioner

This page will be about your role in the unit. It is based on your registered position.

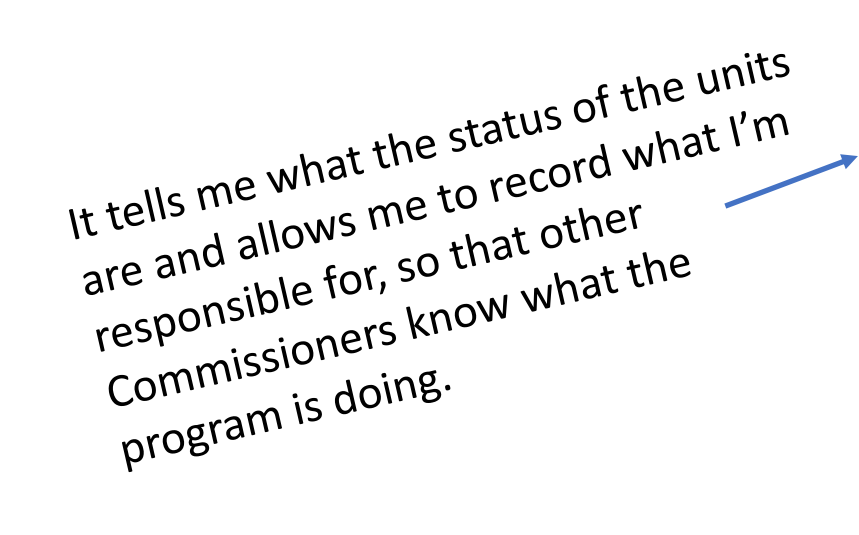

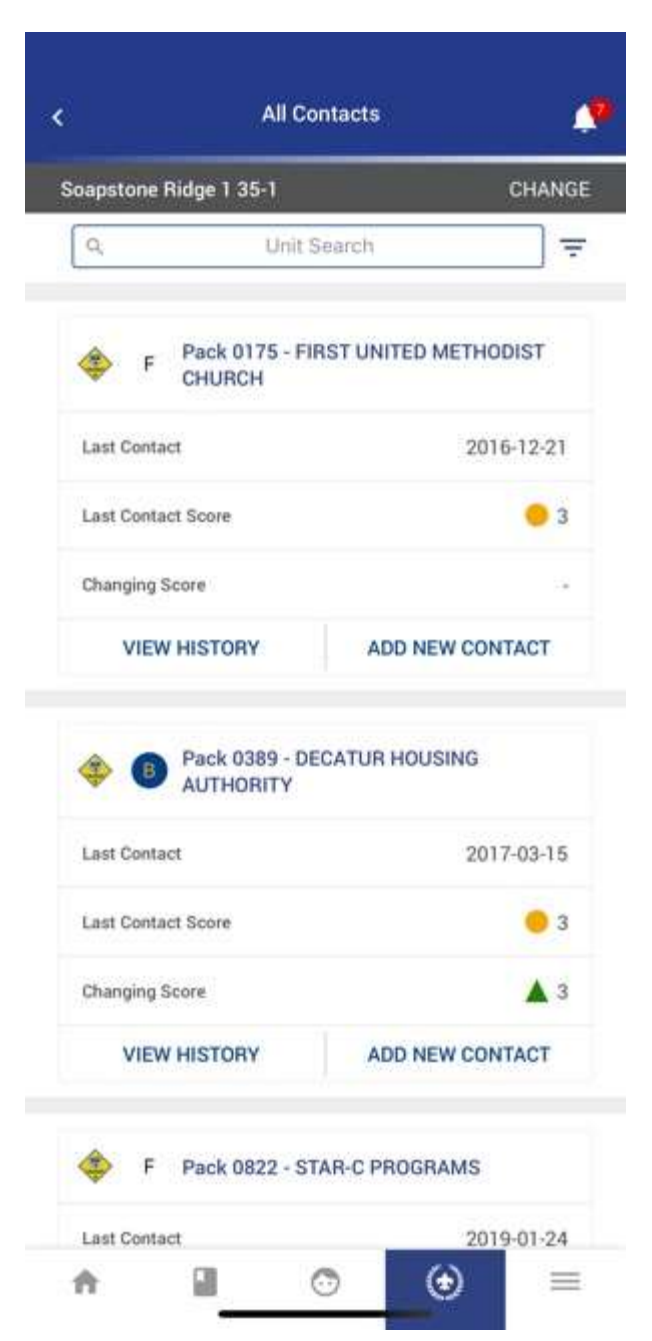

Presented with the same information just represented in a different way.

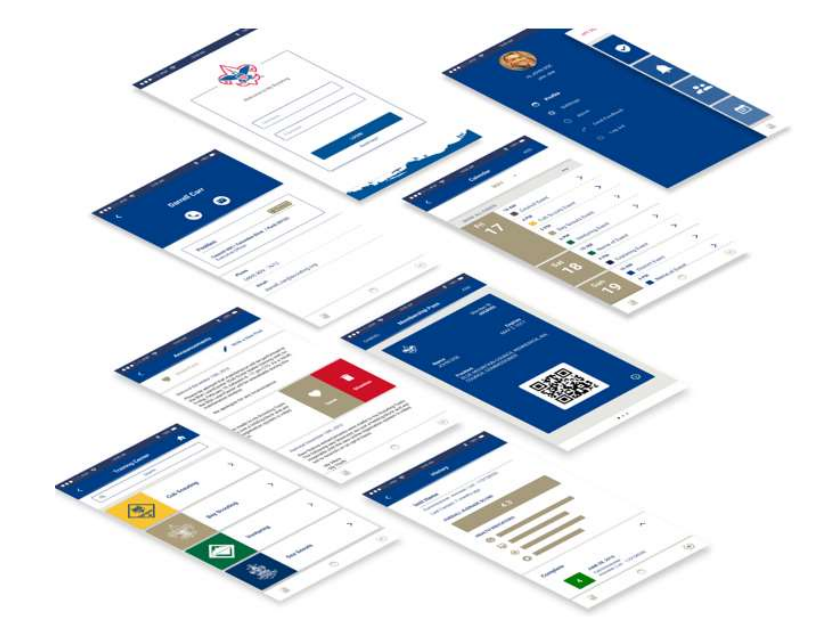

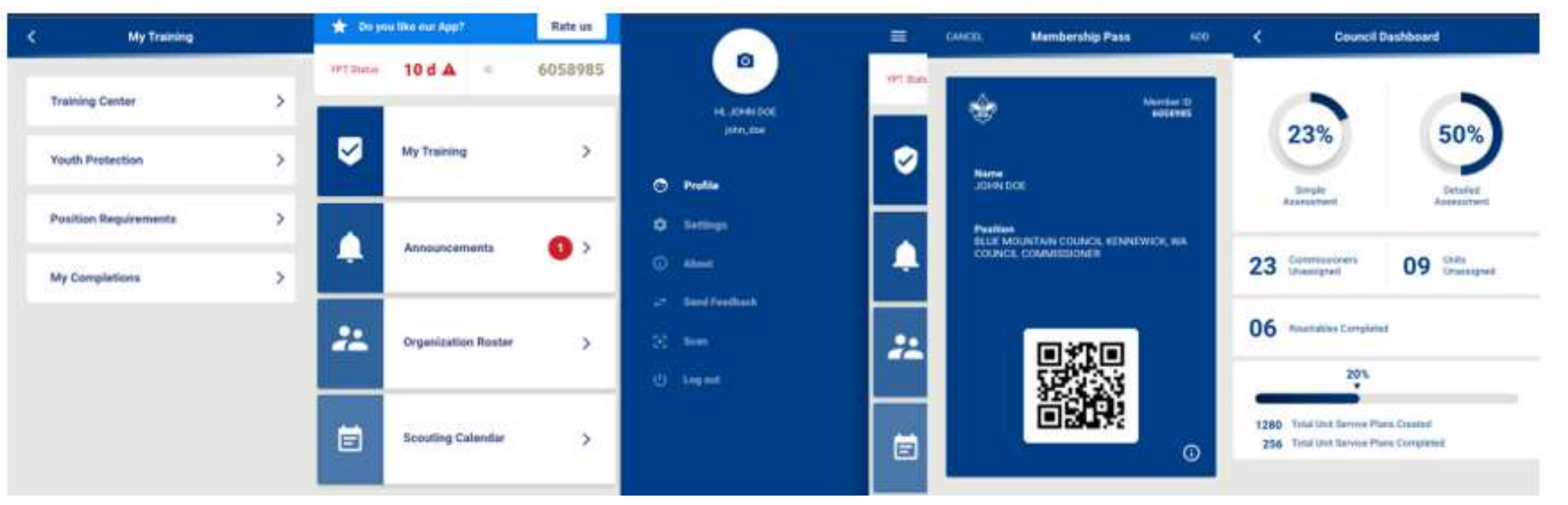

|    | my.Scouting                                               |   |
|----|-----------------------------------------------------------|---|
|    | Just in case I forgot who I was.<br>Here is my name again | > |
| ++ | Send Feedback                                             | > |
| •  | QR Scan                                                   | > |
|    | Video Guides                                              | ^ |
| ٥  | Settings Page                                             | > |
| 0  | About                                                     | ^ |
| Ċ  | Log Out                                                   |   |

۲

=

0

÷

### Techy Stuff

Let's go with Techy stuff. I could go into them but then it's you know... Tech this and Bla Bla that.

> Video? What?

> > 2 Minutes you'll never get back

# **Course Path Defining question**

What did you think this class was going to cover?

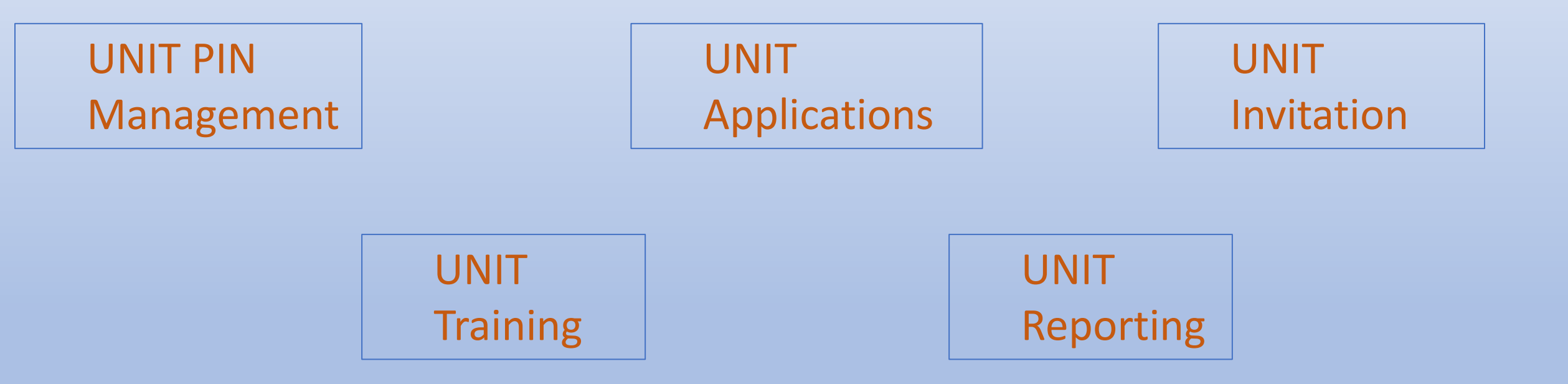

Choose your own adventure story

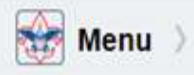

### my.Scouting

### Empowering you to deliver the Scouting program.

| onit Pin Managen                                                                                                    | ient Unit Lead Ma                                                                                                    | nagement       | Membership                                                                                         | Application Management                                                                                                    |
|----------------------------------------------------------------------------------------------------|----------------------------------------------------------------------------------------------------|----------------|----------------------------------------------------------------------------------------------------|----------------------------------------------------------------------------------------------------|
|                                                                                                    |                                                                                                    | Unit Pin M     | lanagement                                                                                         |                                                                                                    |
| t Description :                                                                                                    |                                                                                                    |                |                                                                                                    | Unit Logo                                                                                                    |
| pop 0069 Pleasant Green I                                                                                                    | Baptist Church                                                                                                    |                |                                                                                                    |                                                                                                    |
| I Pin Mode :                                                                                                    | Pin Status :                                                                                                    | Apply Status : |                                                                                                    | Milliond Hemove                                                                                                    |
| mate Unit Description                                                                                                    | Unit Web Site                                                                                                    | HISCOVE        |                                                                                                    | (C)                                                                                                    |
| traile stand a sea density                                                                                                    |                                                                                                    |                |                                                                                                    |                                                                                                    |
| imary Contact Informe                                                                                                    | ation                                                                                                    |                | Unit Meeting A                                                                                     | ddress                                                                                                    |
| ary Contact Person :                                                                                                    | Select                                                                                                    |                | Address 1 :                                                                                        | 5113 Brown Rd                                                                                                    |
| (Name :                                                                                                    |                                                                                                    |                | Address 2                                                                                          |                                                                                                    |
| t Name :                                                                                                    |                                                                                                    |                | City                                                                                               | Monroe                                                                                                    |
| all -                                                                                                    |                                                                                                    |                | cny:                                                                                               |                                                                                                    |
|                                                                                                    | Prease enter E-mail address                                                                                                    |                | State :                                                                                            | LOUISIANA                                                                                                    |
| ne Number :                                                                                                    |                                                                                                    |                | ZIP Code :                                                                                         | 71202                                                                                                    |
|                                                                                                    |                                                                                                    |                | Contractor Contractor                                                                              |                                                                                                    |
|                                                                                                    |                                                                                                    |                | Latitude:                                                                                          |                                                                                                    |
|                                                                                                    |                                                                                                    |                | Latitude:<br>Longitude:                                                                            |                                                                                                    |
|                                                                                                    |                                                                                                    |                | Latitude:<br>Longitude:                                                                            |                                                                                                    |
| nnate Contact Inform                                                                                                    | ation                                                                                                    |                | Latitude:<br>Longitude:<br><u>Additional Unit</u>                                                  | 1 Information                                                                                                    |
| t <u>ernate Contact Inform</u><br>rnate Contact #1 :                                                                                                    | ation                                                                                                    | •              | Latitude:<br>Longitude:<br><u>Additional Unit</u>                                                  | t Information                                                                                                    |
| ernate Contact Inform<br>mate Contact #1 :<br>mate Contact #1 E-mail :                                                                                                    | -Select<br>Please enter E-mail address                                                                                                    | •              | Latitude:<br>Longitude:<br><u>Additional Unit</u><br>Brief Descriptio                              | t Information                                                                                                    |
| e <u>rnate Contact Inform</u><br>nate Contact #1 :<br>nate Contact #1 E-mail :                                                                                                    | -Select-<br>Pluase enter E-mail address                                                                                                    |                | Latitude:<br>Longitude:<br><u>Additional Unit</u><br>Brief Descriptio                              | t Information<br>on Limit of 140 Charactera only.                                                                                                    |
| t <u>ernate Contact Inform</u><br>rnate Contact #1 :<br>rnate Contact #1 E-mail :<br>rnate Contact #2 :                                                                                                    | -Select-<br>Please exter E-mail address<br>-Select-                                                                                                    | •              | Latitude:<br>Longitude:<br>Additional Unit<br>Brief Descriptio                                     | t Information<br>on Limit of 140 Charactera only<br>left                                                                                                    |
| t <u>ernate Contact Inform</u><br>rnate Contact #1 :<br>rnate Contact #1 E-mail :<br>rnate Contact #2 :<br>rnate Contact #2 E-mail :                                                                                      | -Select-<br>Please enter E-mail address<br>-Select-<br>Please enter E-mail address                                                                                                    | •              | Latitude:<br>Longitude:<br>Additional Unit<br>Brief Descripte<br>140 Characters                    | n Limit of 140 Charactera only.                                                                                                    |
| ternate Contact Inform<br>rnate Contact #1 :<br>rnate Contact #1 E-mail :<br>rnate Contact #2 :<br>rnate Contact #2 E-mail :<br>elds Displayed On Um                                                                      | -Select-<br>Please enter E-mail address<br>-Select-<br>Please enter E-mail address<br>t Pin                                                                                                    | •              | Latitude:<br>Longitude:<br>Additional Unit<br>Brief Descripto<br>140 Characters<br>Unit Pin Previe | t Information<br>on Limit of 140 Charactera only.                                                                                                    |
| ternate Contact Inform<br>rnate Contact #1 :<br>rnate Contact #1 E-mail :<br>rnate Contact #2 :<br>rnate Contact #2 E-mail :<br>elds Displayed On Unit<br>Jnit Description                                                | Init Meeting Address                                                                                                    | •              | Latitude:<br>Longitude:<br>Additional Unit<br>Brief Description<br>140 Characters                  | Information<br>Internation<br>Internation<br>Inter |
| ternate Contact Inform<br>rnate Contact #1 :<br>rnate Contact #1 E-mail :<br>rnate Contact #2 :<br>rnate Contact #2 E-mail :<br><u>elds Displayed On Um</u><br>init Description<br>Jternate Unit Description              | Action  -Select-  Please enter E-mail address  -Select-  Please enter E-mail address  t.Pin  Unit Meeting Address  Phone Number                                                                                                    | •              | Latitude:<br>Longitude:<br>Additional Unit<br>Brief Descripto<br>140 Characters<br>Unit Pin Previe | t <u>Information</u><br>on Limit of 140 Charactera only.<br>Ieft<br>Troop 0069 Pleasant Green Baptist Church<br>Contact:                                                                                                    |
| ternate Contact Inform<br>rnate Contact #1 :<br>rnate Contact #2 :<br>rnate Contact #2 :<br>rnate Contact #2 E-mail :<br>elds Displayed On Um<br>Init Description<br>Viternate Unit Description<br>Jnit Web Site          | Addition  -Select-  Please enter E-mail address  -Select-  Please enter E-mail address  Dunit Meeting Address  Address Additional Unit Informati                                                                                                    | •<br>•         | Latitude:<br>Longitude:<br>Additional Unit<br>Brief Descripto<br>140 Characters<br>Unit Pin Previe | Information<br>Information<br>Infor |
| ternate Contact Inform<br>rnate Contact #1 :<br>rnate Contact #2 :<br>rnate Contact #2 :<br>rnate Contact #2 E-mail :<br>elds Displayed On Um<br>Init Description<br>sternate Unit Description<br>Junt Web Site           | Addition  -Select-  Please enter E-mail address  -Select-  Please enter E-mail address  Dense enter E-mail address  Address  Addres  Addres  Addres | •<br>•         | Latitude:<br>Longitude:<br>Additional Unit<br>Brief Descripto<br>140 Characters<br>Unit Pin Previe | Information<br>on Limit of 140 Charactera only:<br>left<br>Troop 0069 Pleasant Green Baptist Church<br>Contact<br>213 Louisiana Purchase Council for more<br>information<br>318-325-4634                                                                                                    |
| ernate Contact Inform<br>nate Contact #1 :<br>nate Contact #1 E-mail :<br>nate Contact #2 :<br>nate Contact #2 E-mail :<br>lds Displayed On Um<br>nit Description<br>ternate Unit Description<br>nit Web Site<br>nit Logo | Addition  -Select-  Please enter E-mail address  -Select-  Please enter E-mail address  Denne Number Additional Unit Informati Show Unit Information in Lead E-Mail                                                                                                    | •<br>•         | Latitude:<br>Longitude:<br>Additional Unit<br>Brief Descripto<br>140 Characters<br>Unit Pin Previa | Information<br>an Limit of 140 Charactera only<br>left<br>Troop 0069 Pleasant Green Baptist Church<br>Contact<br>213 Louisiana Purchase Council for more<br>information<br>318-325-4634<br>PO Box 2405                                                                                                    |
| te Contact #1 :<br>te Contact #1 :<br>te Contact #1 E-mail :<br>te Contact #2 :<br>te Contact #2 E-mail :<br><u>: Displayed On Um</u><br>Description<br>nate Unit Description<br>Web Site<br>Logo                         | Additional Unit Information in Lead E-Mail                                                                                                    | •              | Latitude:<br>Longitude:<br>Additional Unit<br>Brief Descripto<br>140 Characters<br>Unit Pin Previa | Information<br>Information<br>Information<br>Information<br>Troop 0069 Pleasant Green Baptist Church<br>Contact<br>213 Louisiana Purchase Council for more<br>information.<br>318-325-4634<br>PO Box 2405<br>Monroe, LA 71207                                                                                                    |

### Unit Pin Preview

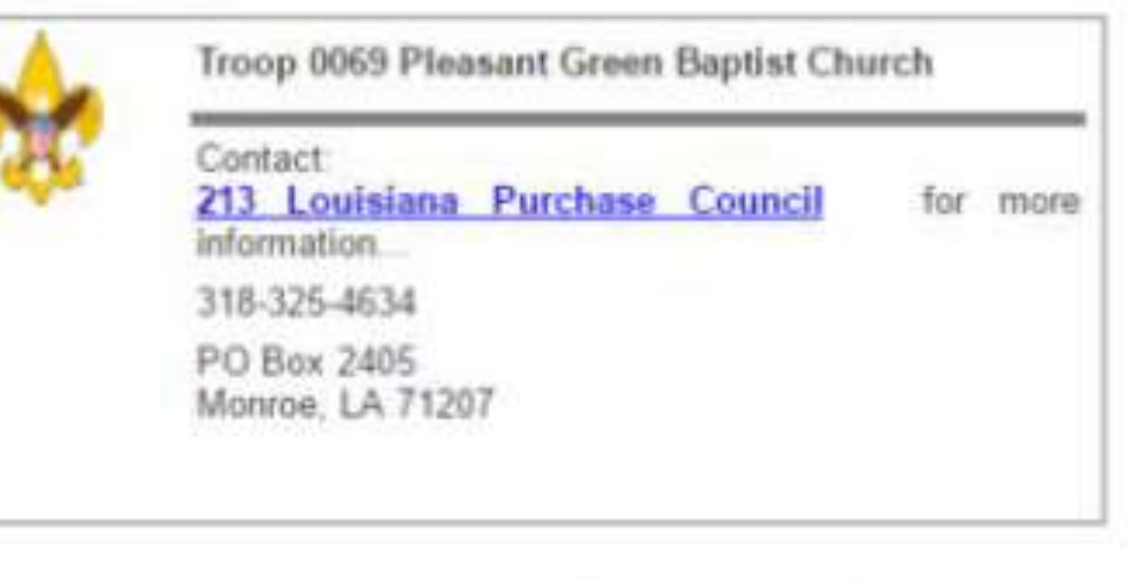

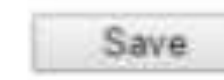

Cancel

Return

Welcome

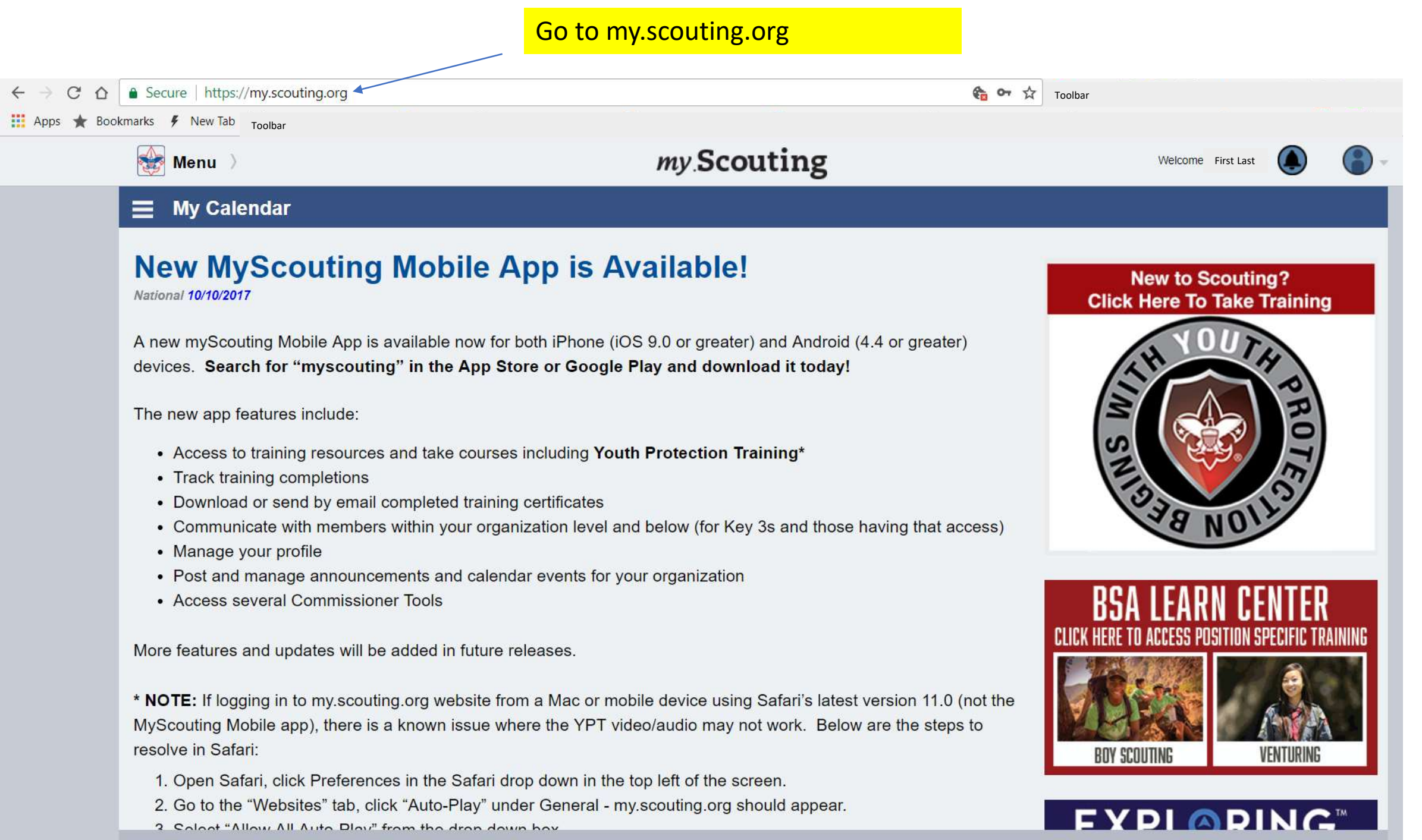

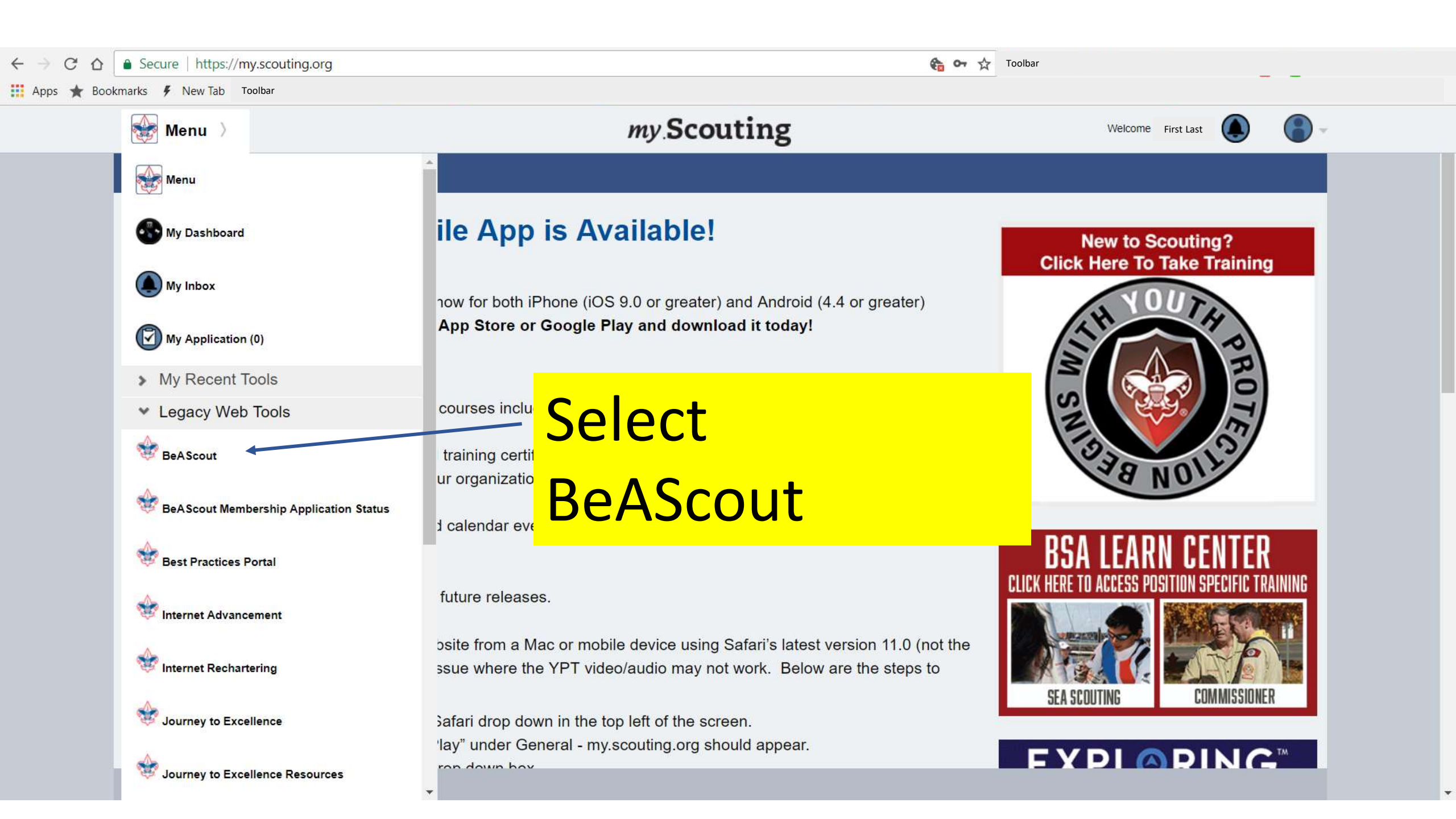

| ← → C ☆ Secure   https://beascoutpinmanagement.scouting.or                                                                                                    | g/UnitPin_Management.aspx                                                                                                    | 🍖 🔍 🛣 Toolbar                                           |              |
|----------------------------------------------------------------------------------------------------|----------------------------------------------------------------------------------------------------|---------------------------------------------------------|--------------|
| 👯 Apps ★ Bookmarks 🗲 New Tab Toolbar                                                                                                    |                                                                                                    |                                                         |              |
| BOY<br>Unit Pin Ma                                                                                                    | A SCOUTS OF AMERICA<br>YOU                                                                                                    | <mark>ı will be re-dire</mark>                          | cted to here |
|                                                                                                    | Unit Pin Ma                                                                                                    | anagement                                               |              |
| Unit Description :<br>Unit Pin Mode :<br>Alternate Unit Descrip                                                                                                    | Pin Status : Apply Status : The status : Apply Status : The status : The status : The status : The status : The status is a status in the status is a status in the status is a status in the status is a status in the status is a status in the status is a status in the status is a status in the status is a status in the status is a status in the status in the status is a status in the status is a status in the status is a status in the status in the status is a status in the status in the status in the status is a status in the status in the status in the status in the status in the status is a status in the status in the status is a status in the status in the status | ▼ Unit Logo<br>Upload Remove                            |              |
| Primary Contact<br>Primary Contact Per<br>First Name :                                                                                                    | son :                                                                                                    | Unit Meeting Address Address 1:                         |              |
| Last Name :<br>E-mail :<br>Phone Number :                                                                                                    |                                                                                                    | City :     *       State :     *       ZIP Code :     * |              |
|                                                                                                    |                                                                                                    | Latitude:                                               |              |
| <u>Alternate Contac</u><br>Alternate Contact #1                                                                                                    | t <u>Information</u> :                                                                                                    | Additional Unit Information                             |              |
| Alternate Contact #2<br>Alternate Contact #2                                                                                                    | : * E-mail : *                                                                                                    | 1 Characters left                                       |              |
| <u>Fields Displayed</u><br>✓ Unit Description                                                                                                    | <u>On Unit Pin</u>                                                                                                    | <u>Unit Pin Preview</u>                                 |              |
| Alternate Unit Des                                                                                                    | cription 🗹 Phone Number                                                                                                    | Contact:                                                |              |
| Contraction of the second second seco | Show Unit Information<br>in Lead E-Mail                                                                                                    |                                                         |              |

# Let's do this

|                                                                                                    | Ur                                                                                                    | it Pin Management                                                                                                    |                                         |
|----------------------------------------------------------------------------------------------------|----------------------------------------------------------------------------------------------------|----------------------------------------------------------------------------------------------------|-----------------------------------------|
| Unit Description :                                                                                                    |                                                                                                    |                                                                                                    | Unit Logo                               |
| Unit Pin Mode :                                                                                                    | Pin Status App                                                                                                    | V Status :                                                                                                    | Upload Remove                           |
| Alternate Unit Description :                                                                                                    | Unit Web Site :                                                                                                    |                                                                                                    |                                         |
| Primary Contact Information                                                                                                    | 1                                                                                                    | Unit Meet                                                                                                    | ing Address                             |
| Primary Contact Person :                                                                                                    |                                                                                                    | Address 1                                                                                                    |                                         |
| First Name :                                                                                                    |                                                                                                    | Address 2                                                                                                    | 1                                       |
| .ast Name :                                                                                                    |                                                                                                    | * City :                                                                                                    | •                                       |
| E-mail :                                                                                                    |                                                                                                    | * State :                                                                                                    |                                         |
| Phone Number :                                                                                                    |                                                                                                    | ZIP Code                                                                                                    | · []*                                   |
|                                                                                                    |                                                                                                    | Latitude:                                                                                                    |                                         |
|                                                                                                    |                                                                                                    | Longitude                                                                                                    |                                         |
| Alternate Contact Informatio                                                                                                    | 27                                                                                                    | Additional                                                                                                    | Unit Information                        |
| Alternate Contact #1 :                                                                                                    |                                                                                                    |                                                                                                    |                                         |
| Alternate Contact at 1                                                                                                    |                                                                                                    |                                                                                                    |                                         |
| Alternate Contact #1 E-mail :                                                                                                    |                                                                                                    |                                                                                                    |                                         |
| Alternate Contact #1 E-mail :                                                                                                    |                                                                                                    |                                                                                                    |                                         |
| Alternate Contact #1 E-mail :<br>Alternate Contact #2 :<br>Alternate Contact #2 E-mail :                                                            |                                                                                                    | the second second | ers left                                |
| Alternate Contact #1 E-mail :<br>Alternate Contact #2 :<br>Alternate Contact #2 E-mail :<br>Fields Displayed On Unit Pin                            | 2                                                                                                    | Charact                                                                                                    | ers left<br>P <u>review</u>             |
| Alternate Contact #1 E-mail :<br>Alternate Contact #2 :<br>Alternate Contact #2 E-mail :<br><u>Fields Displayed On Unit Pin</u><br>Unit Description | 2<br>☑<br>☑ Unit Meeting Address                                                                                                    | Dnit Pin F                                                                                                    | ers left<br>P <u>review</u>             |
| Alternate Contact #1 E-mail :                                                                                                    | 2<br>Unit Meeting Address<br>Phone Number                                                                                                    | Unit Pin F                                                                                                    | ers left<br>Preview                     |
| Alternate Contact #1 E-mail :                                                                                                    | 2<br>Unit Meeting Address<br>Phone Number<br>Additional Unit Information                                                                                                    | Unit Pin F                                                                                                    | ers left<br>Preview<br>Contact:         |
| Alternate Contact #1 E-mail :                                                                                                    | 2<br>Unit Meeting Address<br>Phone Number<br>Additional Unit Information<br>Show Unit Information                                                                                               | Unit Pin F                                                                                                    | ers left<br>Preview<br>Contact:         |
| Alternate Contact #1 E-mail :                                                                                                    | 2<br>C Unit Meeting Address<br>Phone Number<br>Additional Unit Information<br>Show Unit Information<br>in Lead E-Mail                                                                           | Unit Pin F                                                                                                    | ers left<br><u>Preview</u>              |
| Alternate Contact #1 E-mail :                                                                                                    | 2<br>✓ Unit Meeting Address<br>✓ Phone Number<br>✓ Additional Unit Information<br>✓ Show Unit Information<br>in Lead E-Mail<br>I e-mail notification shall be sent to the council e-<br>ration. | Unit Pin F                                                                                                    | ers left<br>P <u>review</u><br>Contact: |
| Alternate Contact #1 E-mail :                                                                                                    | 2<br>✓ Unit Meeting Address<br>✓ Phone Number<br>✓ Additional Unit Information<br>✓ Show Unit Information<br>in Lead E-Mail<br>I e-mail notification shall be sent to the council e-<br>ration. | Unit Pin F                                                                                                    | ers left<br><u>Preview</u><br>Contact:  |

Lets start here. For most of you this may be pre-populated by your predecessor

You will need to verify it is correct

Can be as easy as selecting the drop down

Ensure this portion is the name of a person whom will be responsible for your Unit's contacts.

Recommendation is Cubmaster or Scoutmaster or committee member such as New Member Coordinator.

| Unit Pin Managemer           | nt Unit Lead N                          | lanagement   | Mem        |
|------------------------------|-----------------------------------------|--------------|------------|
| Unit Description (           |                                         | Unit Pin M   | Manageme   |
| Unit Description .           |                                         |              | •          |
| Unit Pin Mode                | Pin Status :                            | Apply Status | 12         |
| Unit 🔻                       | Active 🔻                                | Active       | •          |
| Alternate Unit Description : | Unit Web Site :                         | 1            |            |
| Primary Contact Informatio   | 1 1 1 1 1 1 1 1 1 1 1 1 1 1 1 1 1 1 1 1 |              | Unit M     |
| Primary Contact Person :     |                                         | •            | Addres     |
| First Name :                 |                                         | -            | Addres     |
| Last Name :                  |                                         | ]•           | City :     |
| E-mail :                     |                                         |              | State :    |
| Phone Number :               |                                         |              | ZIP Co     |
| -                            |                                         |              | 1.00000000 |

The COR may not have all the information needed when someone is reaching out to you through https://beascout.scouting.org

This field pre-populates for the Scouting commissioners in your area of whom is the unit member that can be reached, AND New families aka "Contacts" will receive an automated message when they inquire through beascout.com. This is the information sent to them.

### To the right now we have. this quadrant

When the Latitude and Longitude is to be entered simply verify that address by going to maps.google.com and in the address to find bar place the lat # then ", " then the Long # example 47.5621084, -122.6663964

|        |                     | Unit Logo-     |        |        |   |
|--------|---------------------|----------------|--------|--------|---|
| Status |                     |                | Upload | Remove |   |
| ve     | •                   |                |        |        |   |
|        |                     |                |        |        |   |
|        | <u>Unit Meeting</u> | <u>Address</u> |        |        |   |
|        | Address 1 :         |                |        |        |   |
| -      | Address 2 :         | (.             |        |        |   |
| •      | City :              |                |        |        |   |
|        | State :             |                |        | ୍      |   |
|        | ZIP Code :          | 1              |        | •      |   |
|        | Latitude:           |                |        |        |   |
|        | Longitude:          | 1              |        |        | - |

Unit Pin Management

.

Additional Unit Information

1 Characters left

This will mark the place on the map for where your unit is on beascout.scouting.org We have found some people with this incorrect and as a result they are not gaining contacts as the Pin of the map does not show up when searching for units in their area. Upload your Scouting Logo or use a basic selection

Enter the physical address where you meet. This is **not** to be where your **Chartered Organization** is located **but** that **actual address** of the place **where you hold** your **meetings the most**.

### Example:

Meetings for girls Mon-Thur 6PM Meetings for boys Mon, Wed, Fri 7PM All grades K-5<sup>th</sup> available

By not telling people where and when you meet you are turning away contacts as many do not want to have to email every group on beascout.scouting.org just to find out if that schedule meets the contact needs.

## What the output looks like. Two real examples.

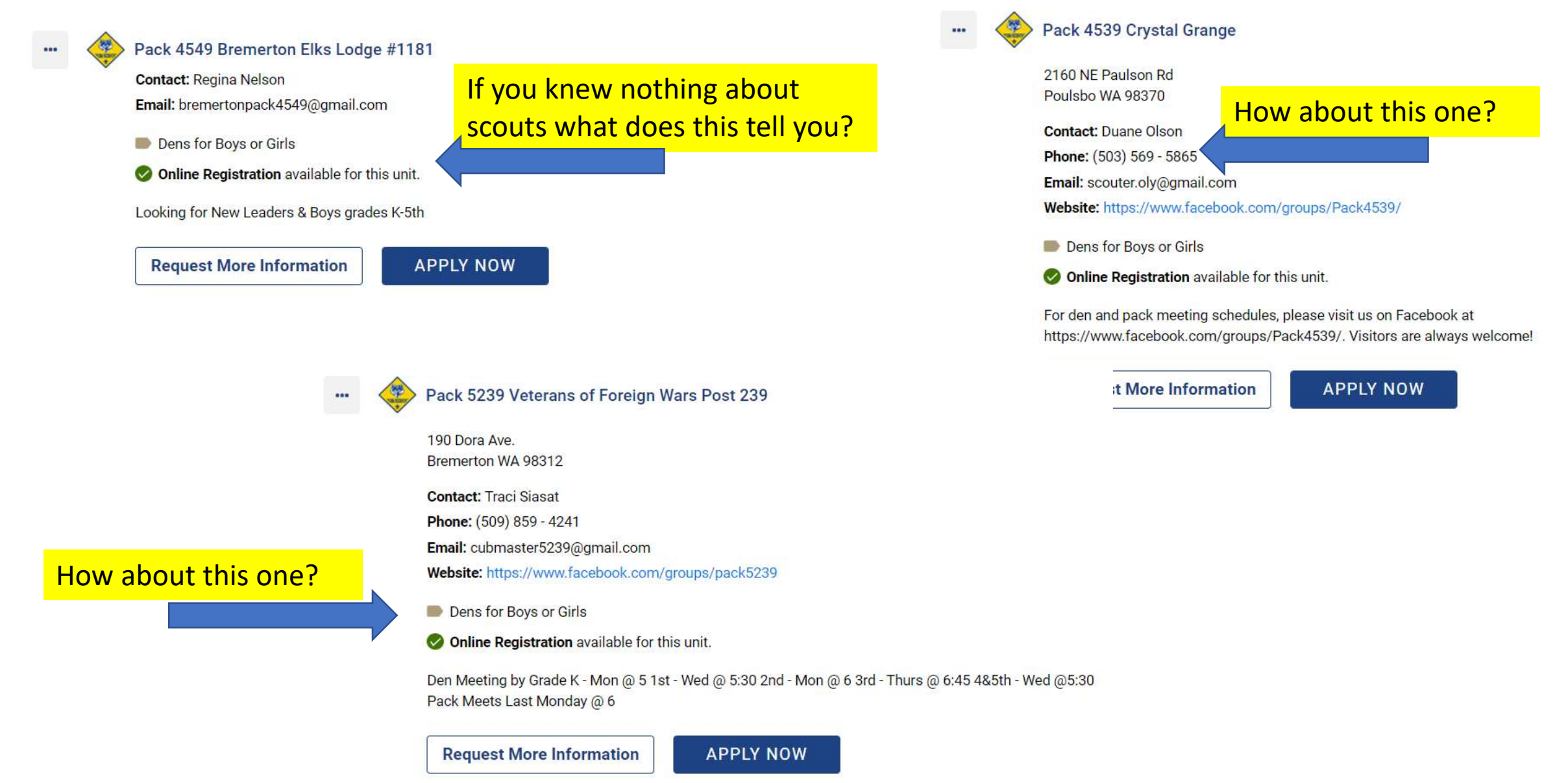

# The resultant of those examples from the DE.

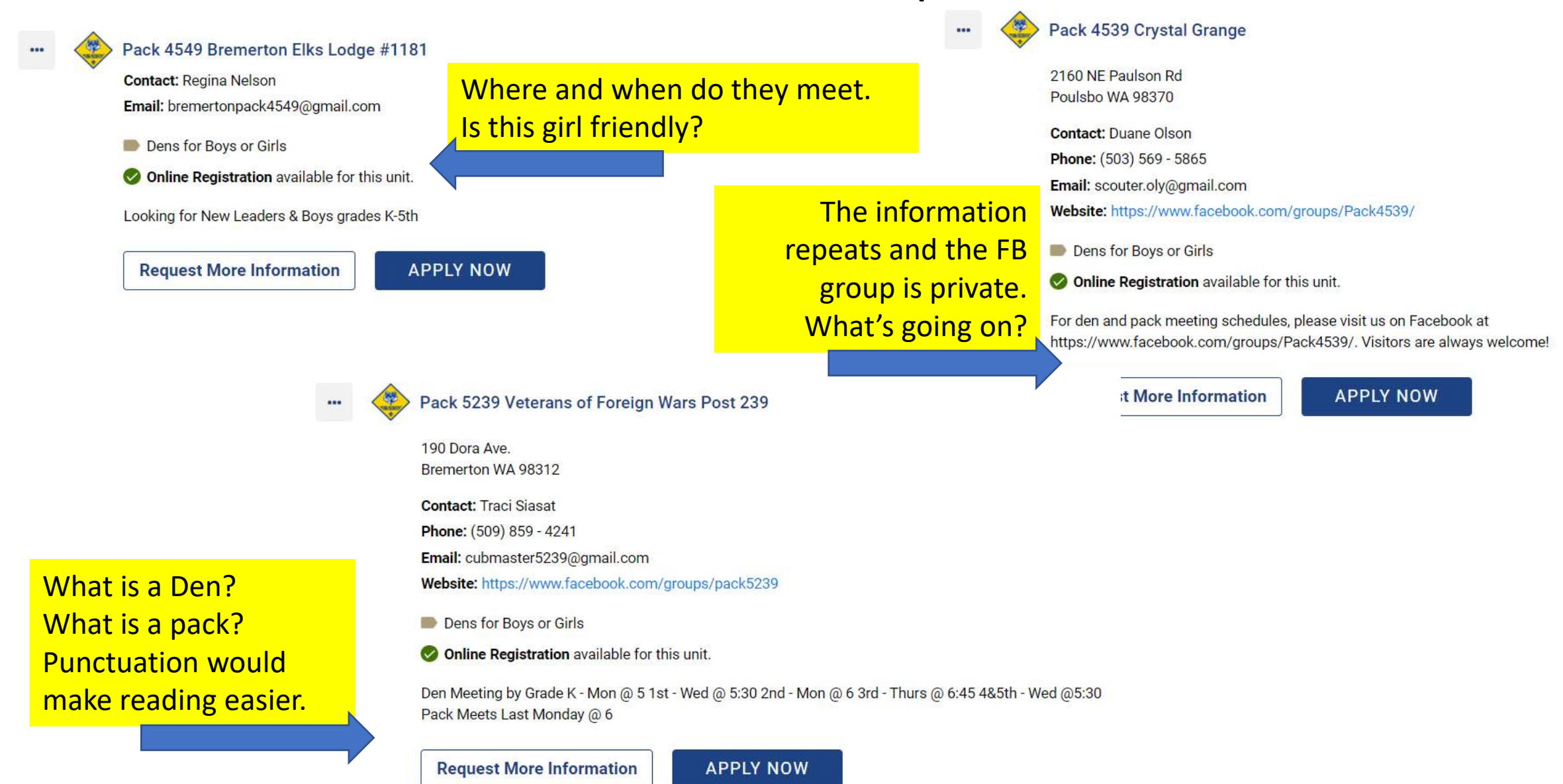

### Bottom left quadrant

### This is about the Unit not your Chartered Organization

Select and populate your additional unit members. Those people, whom if the person above is busy can also be contacted for Unit information.

Select these boxes indicated with a check mark. If you have more information to share then select the Alternate unit Description. Box and go back to the quadrant above and enter something in that box.

|   | 1 |
|---|---|
| • | ī |
|   | • |

#### Fields Displayed On Unit Pin

1

×.

1

| Unit Description           | Unit Meeting Address                    |
|----------------------------|-----------------------------------------|
| Alternate Unit Description | Phone Number                            |
| Unit Web Site              | Additional Unit Information             |
| Unit Logo                  | Show Unit Information<br>in Lead E-Mail |

NOTE: If Council Information is selected, all e-mail notification shall be sent to the council email address defined in BeAScout Administration.

\* Required fields

These check boxes is the section that turns on/off the information presented to the person searching your unit in beascout.scouting.org

Encouraging you give them everything you can so the person searching you will be well informed

### Bottom right quadrant is prefilled by the information you provided on this page.

#### Unit Pin Preview

| Contact: |  |
|----------|--|
|          |  |
| 21072 B  |  |
|          |  |
|          |  |

Save

Cancel

# The end result would look something like this

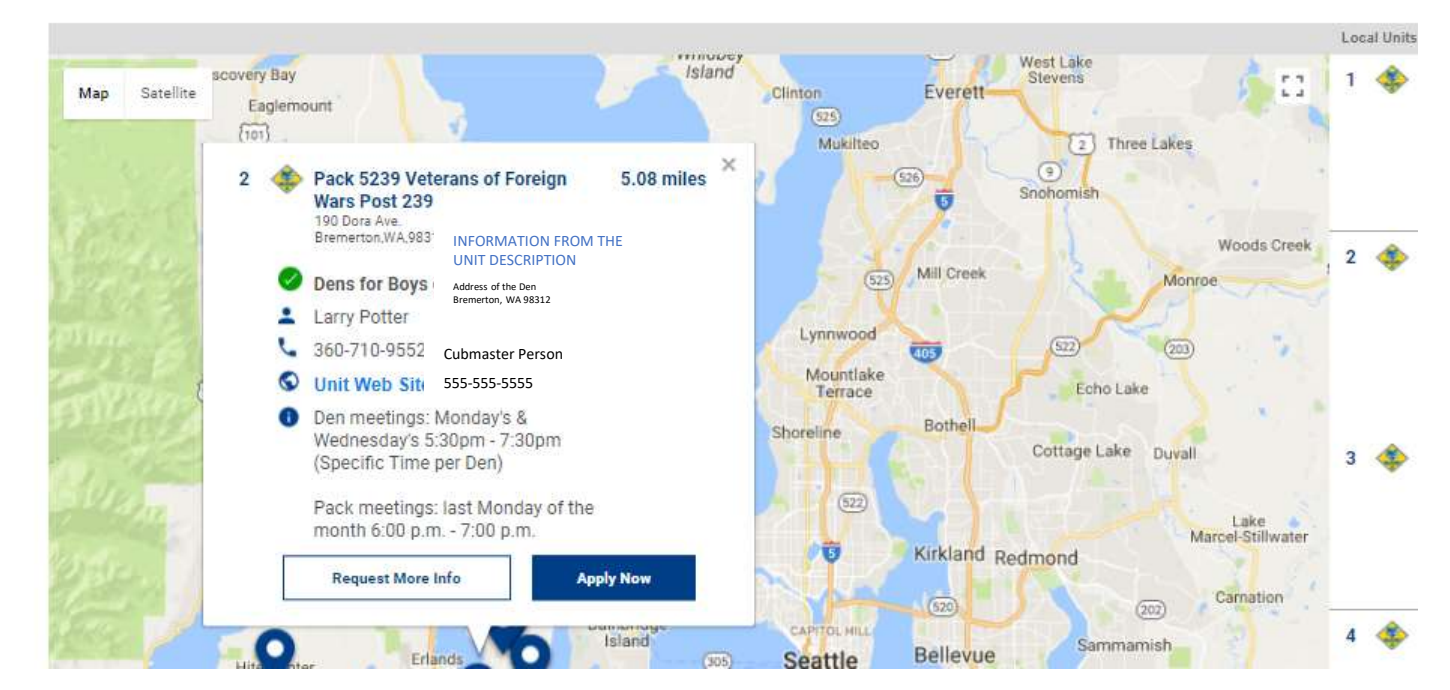

# You are competing with every unit around you when they go online to find a unit. The attention span is: Scroll, where, looking for a word that sounds familiar, what do it want. Oh there are 11 choices, what to I click on......

|    |      |        |                                                                                                    | 3        | ••• |   | Pack 4554 Jackson Hall Memorial Association                                                                                                    | 6.6 miles |
|----|------|--------|----------------------------------------------------------------------------------------------------|----------|-----|---|----------------------------------------------------------------------------------------------------|-----------|
| 11 | Unit | s four | And near this ZIP Code Pack 4537 Crosby Community Club Contact: Michael Riffner Website: http://www.pack4537.org Boy Pack Starting Sept 5th our meetings will be held on Mondays. For meeting locations & times please e-mail or call as we may meet for an outing                           | 3.7      |     |   | <ul> <li>9161 Washington Ave NW<br/>Silverdale WA 98383</li> <li>Contact: David Thornton<br/>Email: chefthornton@yahoo.com</li> <li>Website: https://www.facebook.com/groups/1799221030366348/</li> <li>Boy Pack</li> <li>Online Registration available for this unit.</li> <li>Highly active, family oriented Cub Scout Unit. We meet every Thursday from 6:30-7:30pm at the Silverdale<br/>Scout Hall, Old Town Silverdale.</li> <li>Request More Information</li> </ul> |           |
| 2  |      | ٢      | Request More Information         Pack 5239 Veterans of Foreign Wars Post 239         190 Dora Ave.         Bremerton WA 98312         Contact: Traci Siasat         Phone: (509) 859 - 4241         Email: cubmaster5239@gmail.com         Website: https://www.facebook.com/groups/pack5239 | 4<br>5.7 |     |   | Pack 4549 Bremerton Elks Lodge #1181         Contact: Regina Nelson         Email: bremertonpack4549@gmail.com         Dens for Boys or Girls         Online Registration available for this unit.         Looking for New Leaders & Boys grades K-5th         Request More Information                                                                                                    | 7 miles   |
|    |      |        | <ul> <li>Dens for Boys or Girls</li> <li>Online Registration evailable for this unit.</li> <li>Den Meeting by Grade K - Mon @ 5 1st - Wed @ 5:30 2nd - Mon @ 6.3rd - Thurs @ 6:45 4&amp;Sth - Wed @5:30 Pack Meets Last Monday @ 6</li> </ul>                                                | 5        |     | ¢ | Pack 4519 American Legion Post #30<br>615 Kendall St<br>Port Orchard WA 98366<br>Contact: Melinda Lohre<br>Phone: (360) 473 - 8636<br>Email: MMI ORBE@GMAIL.COM                                                                                                    | 7.4 miles |

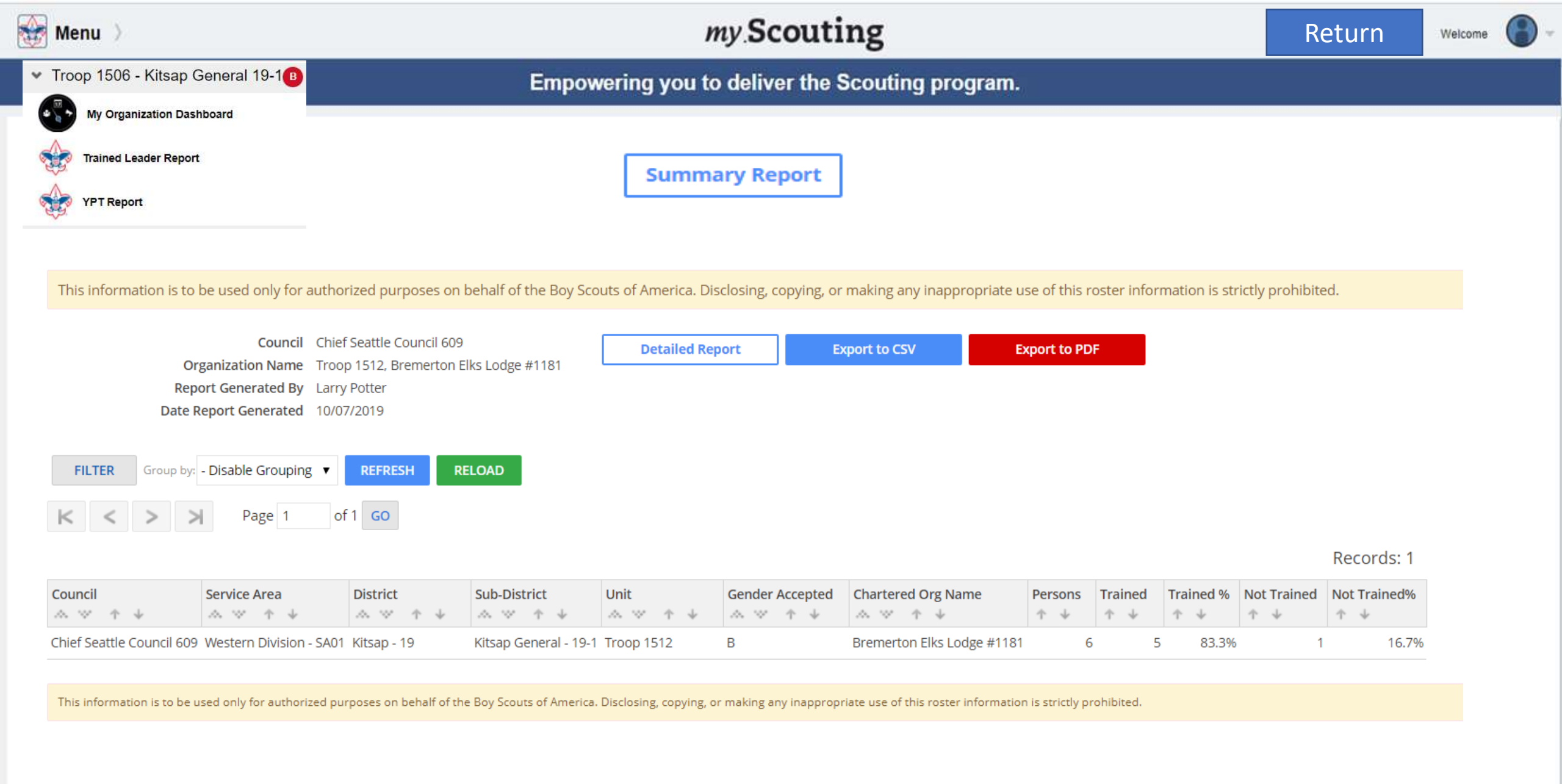

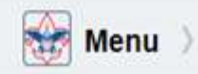

### Empowering you to deliver the Scouting program.

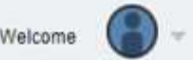

### BOY SCOUTS OF AMERICA® Trained Leaders Status

is information is to be used only for authorized purposes on behalf of the Boy Scouts of America. Disclosing, copying, or making any inappropriate use of this roster information is strictly prohibited.

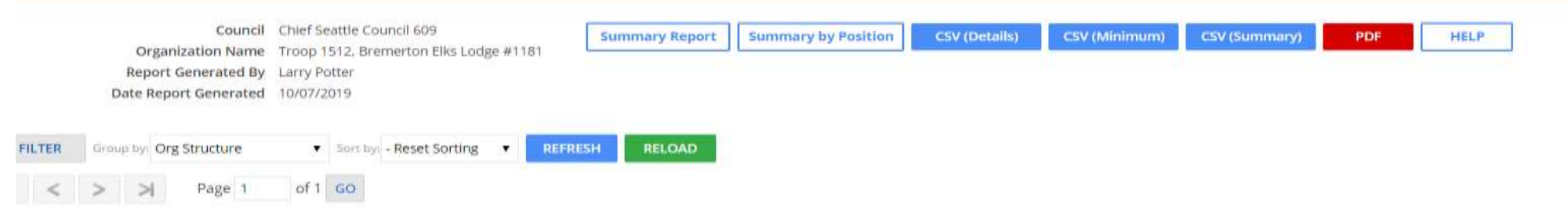

| Name            | Council                      | Service Area               | District           | Sub-District             | Unit                             | Gender Accepted | Chartered Org Name            | Zip Code             | MemberID         | Program           | Registration Expiration Date | Email           |
|-----------------|------------------------------|----------------------------|--------------------|--------------------------|----------------------------------|-----------------|-------------------------------|----------------------|------------------|-------------------|------------------------------|-----------------|
| ~ + +           | ~~ + +                       | ~~ +                       | $\land \lor + +$   | $\sim \sim + +$          | $\land \lor \uparrow \downarrow$ | ~~~ +           | $\land \lor \uparrow \lor$    | $\wedge \forall + +$ | $\land \lor + +$ | $\wedge \vee + +$ | ~~ + +                       | ~~ + +          |
| Chief Seat      | tle Council 609, ,           | Western Division           | - SA01, Kitsap - 1 | 9, Kitsap Genera         | I - 19-1, Troop 1                | 512 (Count: 6)  |                               |                      |                  |                   |                              |                 |
| Name1           | Chief Seattle<br>Council 609 | Western Division -<br>SA01 | Kitsap - 19        | Kitsap General -<br>19-1 | Troop 1512                       | в               | Bremerton Elks Lodge<br>#1181 | 98367                | ID Number 1      | Scouts BSA        | 12/31/2019                   | Email Address 1 |
| Name2           | Chief Seattle<br>Council 609 | Western Division -<br>SA01 | Kitsap - 19        | Kitsap General -<br>19-1 | Troop 1512                       | в               | Bremerton Elks Lodge<br>#1181 | 98311                | ID Number 2      | Scouts BSA        | 12/31/2019                   | Email Address 2 |
| Name 3          | Chief Seattle<br>Council 609 | Western Division -<br>SA01 | Kitsap - 19        | Kitsap General -<br>19-1 | Troop 1512                       | В               | Bremerton Elks Lodge<br>#1181 | 98312                | ID Number 3      | Scouts BSA        | 12/31/2019                   | Email Address 3 |
| Name 3          | Chief Seattle<br>Council 609 | Western Division -<br>SA01 | Kitsap - 19        | Kitsap General -<br>19-1 | Troop 1512                       | в               | Bremerton Elks Lodge<br>#1181 | 98311                | ID Number 3      | Scouts BSA        | 12/31/2019                   | Email Address 4 |
| Name 4          | Chief Seattle<br>Council 609 | Western Division -<br>SA01 | Kitsap - 19        | Kitsap General -<br>19-1 | Troop 1512                       | В               | Bremerton Elks Lodge<br>#1181 | 98312                | ID Number 4      | Scouts BSA        | 12/31/2019                   | Email Address 5 |
| Name 5          | Chief Seattle<br>Council 609 | Western Division -<br>SA01 | Kitsap - 19        | Kitsap General -<br>19-1 | Troop 1512                       | в               | Bremerton Elks Lodge<br>#1181 | 98312                | ID Number 5      | Scouts BSA        | 12/31/2019                   | Email Address 6 |
| AINED: 5 (83.39 | 6)   NOT TRAINED             | ): 1 (16.7%)               |                    |                          |                                  |                 |                               |                      |                  |                   |                              |                 |
| AND TOTAL TR    | AINED: 5 (83.3%)             | NOT TRAINED: 1 (10         | 5.7%)              |                          |                                  |                 |                               |                      |                  |                   |                              |                 |

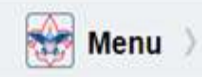

 $\leq$ 

Return

Welcome

### Empowering you to deliver the Scouting program.

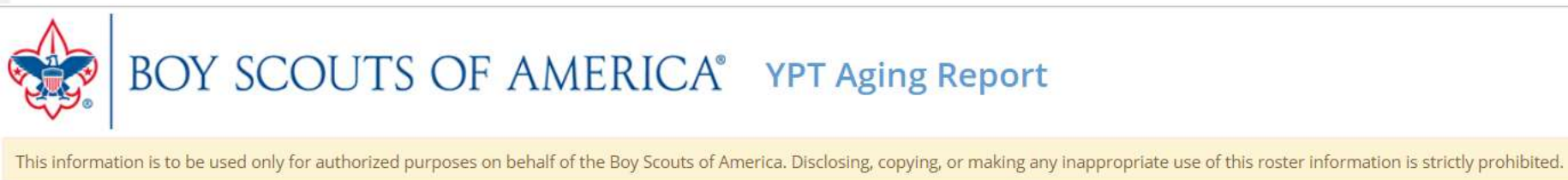

|        | Council                 | Chief Seattle Council 609              | Export to CSV | Export to CSV (Minimum) | Export to PD |  |  |
|--------|-------------------------|----------------------------------------|---------------|-------------------------|--------------|--|--|
|        | Organization Name       | Troop 1512, Bremerton Elks Lodge #1181 |               |                         |              |  |  |
|        | Report Generated By     | Larry Potter                           |               |                         |              |  |  |
|        | Date Report Generated   | 10/08/2019                             |               |                         |              |  |  |
|        |                         |                                        |               |                         |              |  |  |
| FILTER | Group by: Org Structure | ▼ REFRESH RELOAD                       |               |                         |              |  |  |

| Council | Service Area                      | District                          | Sub District                         | Program                           | Unit Number                       | Gender Accepted | Chartered Org   | First Name                        | Middle Name | Last Name | Member ID                         | Position                          | Status                            | Effective |
|---------|-----------------------------------|-----------------------------------|--------------------------------------|-----------------------------------|-----------------------------------|-----------------|-----------------|-----------------------------------|-------------|-----------|-----------------------------------|-----------------------------------|-----------------------------------|-----------|
| ~~ + +  | $\wedge \vee \uparrow \downarrow$ | $\wedge \vee \uparrow \downarrow$ | $\wedge \forall \uparrow \downarrow$ | $\wedge \vee \uparrow \downarrow$ | $\wedge \vee \uparrow \downarrow$ | ~~ * +          | Name<br>→ → → → | $\wedge \vee \uparrow \downarrow$ | ~~ + +      | ~ ~ + +   | $\wedge \vee \uparrow \downarrow$ | $\wedge \vee \uparrow \downarrow$ | $\wedge \vee \uparrow \downarrow$ | Through   |

#### Western Division - SA01, Kitsap - 19, Kitsap General - 19-1, Troop, Troop 1512, 1512 (Count: 6)

| GRAND TOTAL                  | URRENT: 6 (100%)           | EXPIRED: 0 (0%) | NEVER TAKEN: (           | 0 (0%) |      |   |                                             |        |          |             |                          |     |           |
|------------------------------|----------------------------|-----------------|--------------------------|--------|------|---|---------------------------------------------|--------|----------|-------------|--------------------------|-----|-----------|
| Chief Seattle<br>Council 609 | Western Division -<br>SA01 | Kitsap - 19     | Kitsap General -<br>19-1 | Troop  | 1512 | В | Bremerton Elks<br>Lodge #1181               | Name 5 | Middle 6 | ID Number 5 | Committee<br>Chairman    | YES | 12/16/20  |
| Chief Seattle<br>Council 609 | Western Division -<br>SA01 | Kitsap - 19     | Kitsap General -<br>19-1 | Troop  | 1512 | В | Bremerton Elks<br>Lodge #1181               | Name 4 | Middle 5 | ID Number 4 | Committee<br>Member      | YES | 09/18/20  |
| Chief Seattle<br>Council 609 | Western Division -<br>SA01 | Kitsap - 19     | Kitsap General -<br>19-1 | Troop  | 1512 | В | Brem <mark>erton</mark> Elks<br>Lodge #1181 | Name 3 | Middle 4 | ID Number 3 | Assistant<br>Scoutmaster | YES | 09/06/20: |
| Chief Seattle<br>Council 609 | Western Division -<br>SA01 | Kitsap - 19     | Kitsap General -<br>19-1 | Troop  | 1512 | В | Bremerton Elks<br>Lodge #1181               | Name 3 | Middle 3 | ID Number 3 | Scoutmaster              | YES | 09/24/20: |
| Chief Seattle<br>Council 609 | Western Division -<br>SA01 | Kitsap - 19     | Kitsap General -<br>19-1 | Тгоор  | 1512 | В | Bremerton Elks<br>Lodge #1181               | Name2  | Middle 2 | ID Number 2 | Assistant<br>Scoutmaster | YES | 09/24/20  |
| Chief Seattle<br>Council 609 | Western Division -<br>SA01 | Kitsap - 19     | Kitsap General -<br>19-1 | Troop  | 1512 | В | Bremerton Elks<br>Lodge #1181               | Name1  | Middle 1 | ID Number 1 | Committee<br>Member      | YES | 06/08/20  |
|                              |                            |                 |                          |        |      |   |                                             |        |          |             |                          |     |           |

#### Terms and Conditions Contact

https://www.scouting.org/resources/online-registration/

### Return

# **Application Manager**

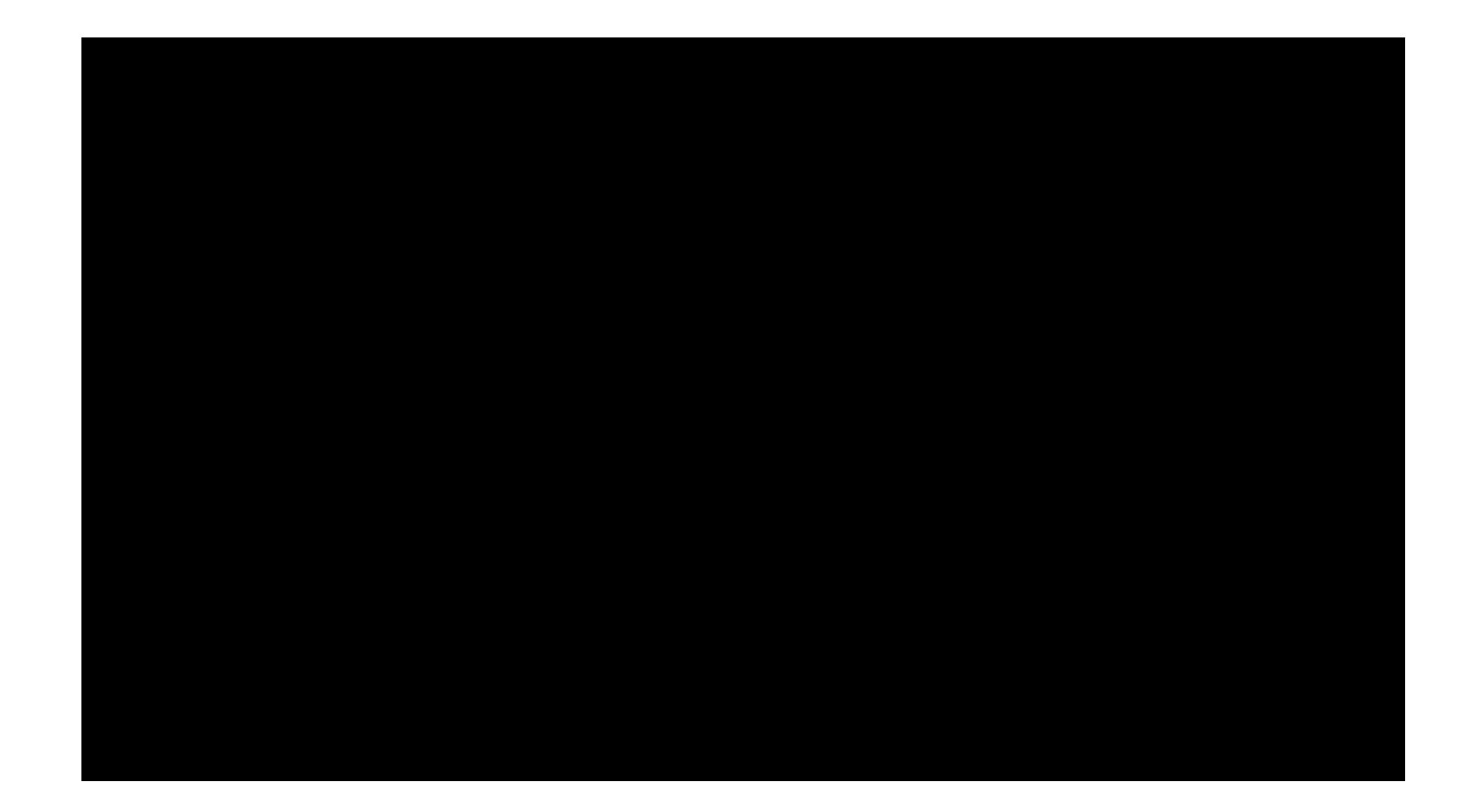

# **Reviewing Application**

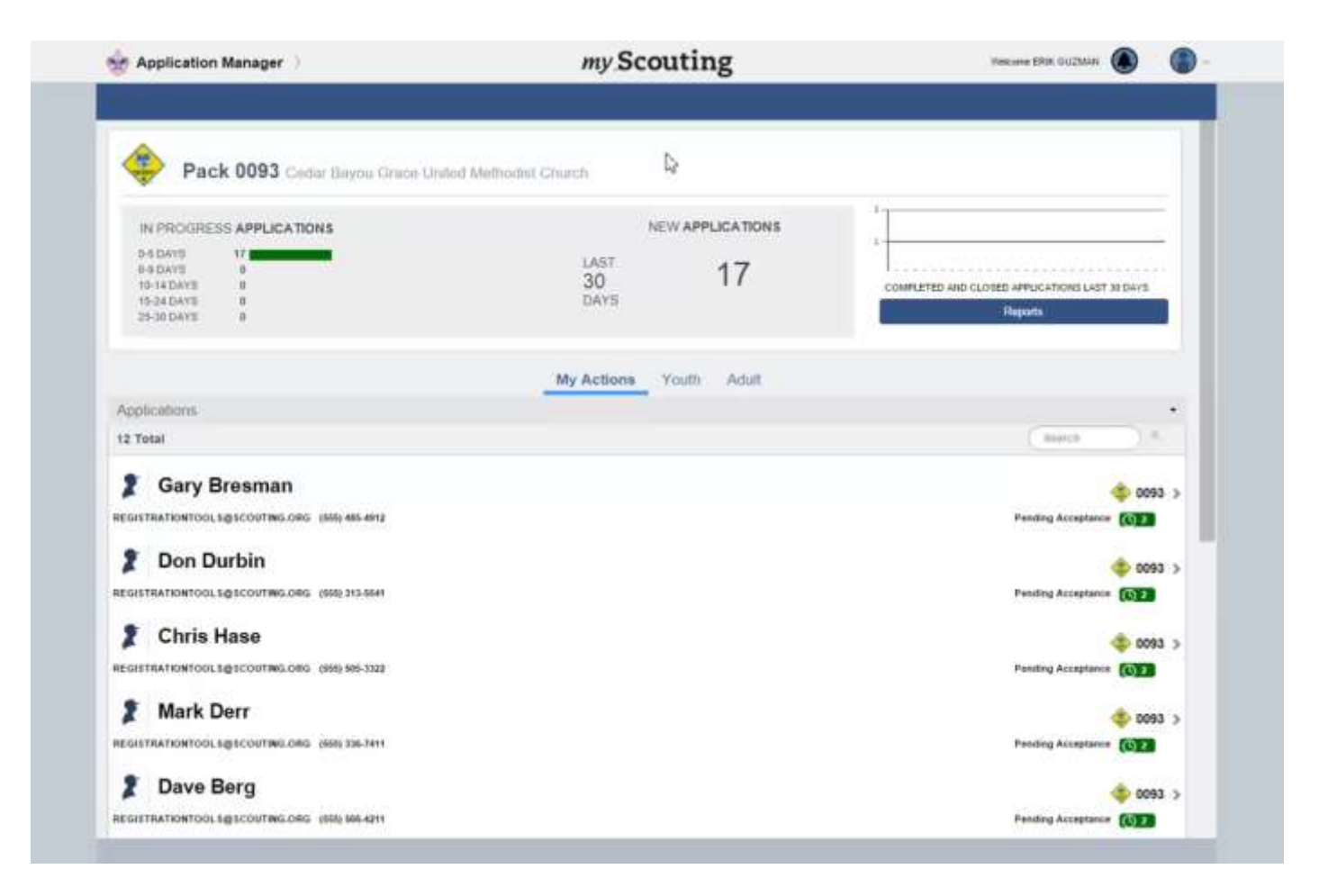

# **Processing Youth Application**

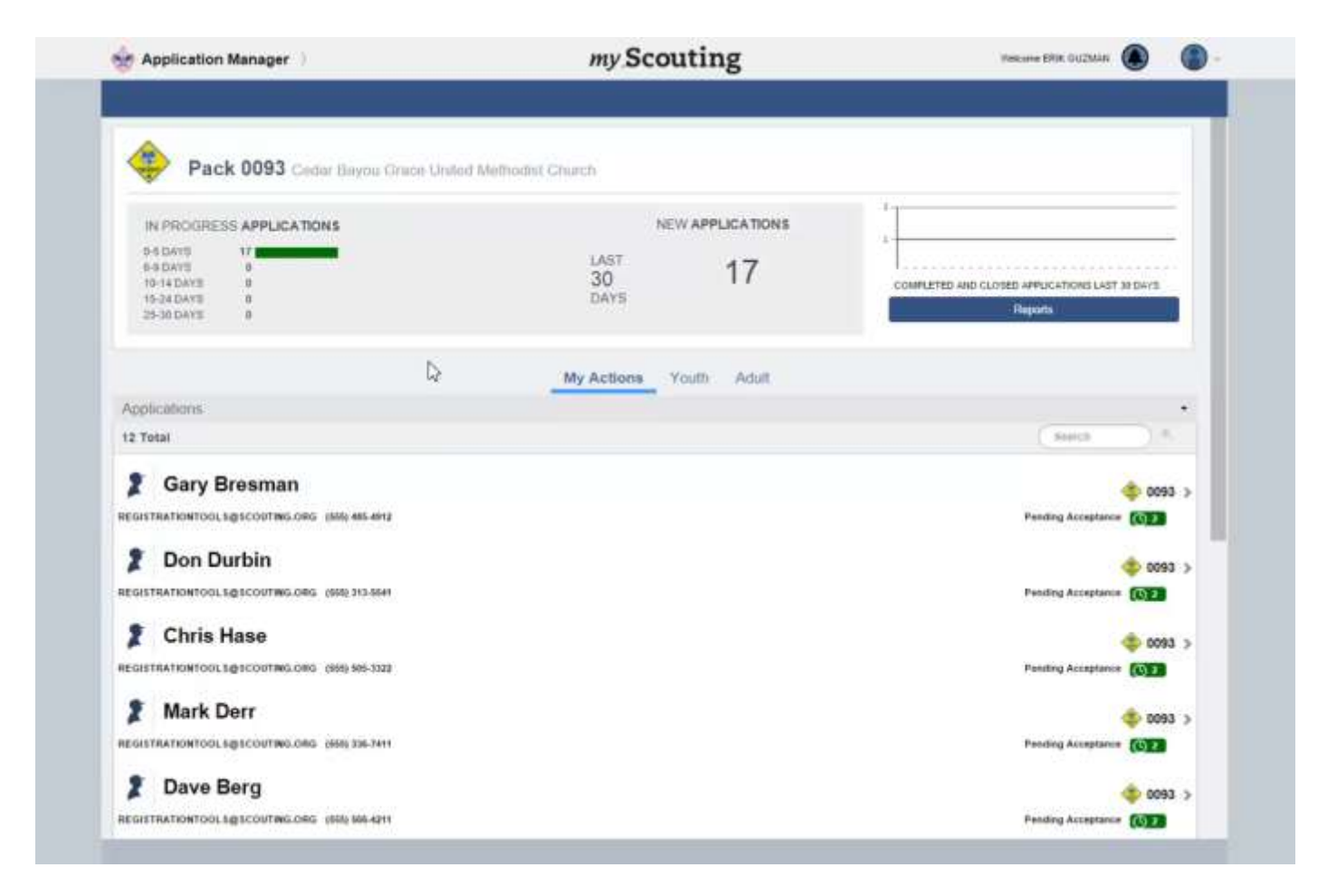

# Invitation Manager

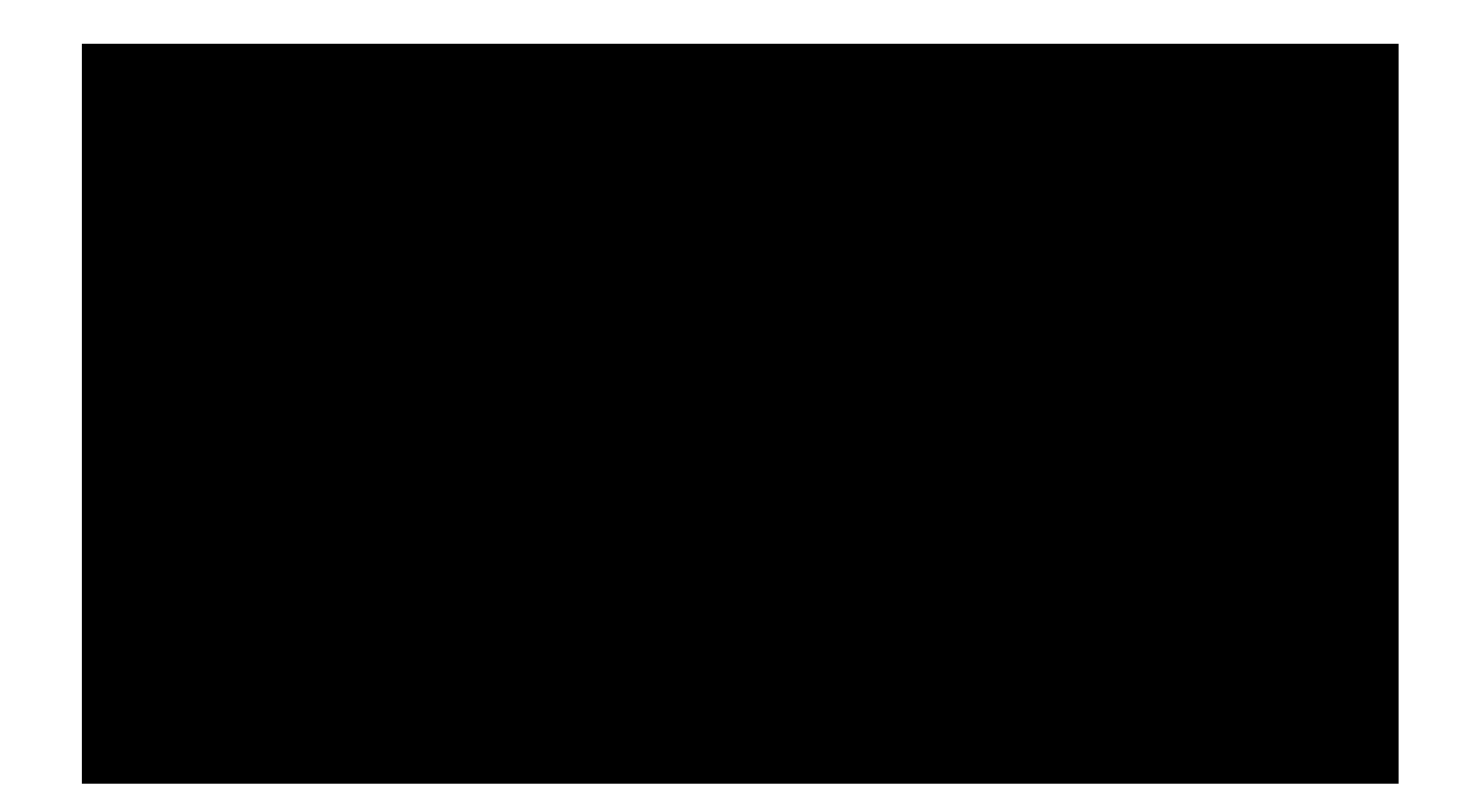

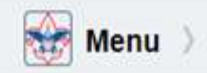

Empowering you to deliver the Scouting program.

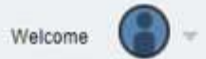

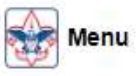

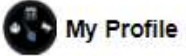

### My Account

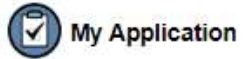

- > My Recent Tools
- Legacy Web Tools
- Kitsap 19 Western Division SA01
- > Pack 5239 Kitsap General 19-1
- > Sinclair 17 Western Division SA01
- Troop 1506 Kitsap General 19-1
- Troop 1512 Kitsap General 19-1
- ✓ Resources

my.Scouting

Welcome

Empowering you to deliver the Scouting program.

A. BSA IT angle (We are modernizing! Here is what you can now do online... etc.)
b. Intro to what's coming and how to be prepared (IT roadmap and completion of Old tech to new tech)
c. What can the unit/District/Council do now, Empower the unit volunteers for data access, information and use the tools.
(talk em up to make them feel that the volunteers are part of the solution) based on permission levels the who to get to help with what saving the Council / DE phone calls.

Running reports and query is big data. Who is trained, the units want that back in Scoutbook where it was very useful to those that used scoutbook. Same thing for troop web host. Why, because it was an automated push and not a manual pull. It allowed the unit level to have visibility in not only who but or when and gave notification to the progress. Now you only know when it's pulled. It was chosen by BSA IT to have adult training pulled out. I suspect as it required a lot of SQL space to manage. Won't get BSA IT to admit the real reasons.

### TECHNOLOGY

### IT Roadmap--Boy Scouts of America

Click here to watch the Chief and IT leaders discuss the BSA's IT Roadmap.

Blueprint and Timeline (Learn More)

#### Where are we?

- 20 year old technology
- Limited knowledgeable staff to support technology
- Training materials have not kept pace with software changes
- High operating costs
- Ongoing MS-Windows security patches and browser upgrades threaten technology usage
- Many internal software components are not the latest; some are no longer supported
- Our recovery time in a failure could be slow and have significant cost

How did we get here?

- ScoutNET was developed by BSA in 1998/1999 timeframe
- Prior to ScoutNET Councils supported hardware and software in their offices
- ScoutNET provided insight into consolidated data and management reporting
- The adoption of ScoutNET was painful and presented a steep learning curve
- Ongoing funding for software support has limited enhancements and restricted support
- Compliance with legal requirements and urgent business needs is difficult

Answers to these 4 key questions keep us focused:

Focusing on the Right Things

- Will it eliminate our legacy systems?
- Does it fit into the BSA Game Plan?
- Is it a compliance or legal requirement?
- Does it help a council increase membership?

#### Vision for the future

- Make our volunteer and staff
   Scouting experiences easier
- Deliver Products that are
   intuitive and easy to use
- Create Products that work on mobile phones and tablets
- Deliver Products that meet compliance requirements for Personally Identifiable Information (PII) and the Payment Card Industry (PCI)

### Membership

A set of tools that eliminates paper processes and provides the ability to register, update, and track youth members, leaders, and chartered partners associated with Boy Scouts of America. Includes capability for roster management, taking and recording training, and integrating advancement down to the requirement, both in the field and council office.

| C Instatton Manager                                                                                                    | my Scouting                        | Tatana ang Tanaka 🧬 🚳 |
|----------------------------------------------------------------------------------------------------|------------------------------------|-----------------------|
| Pack 0099 Feet Crimes                                                                                                    | 25karini                           |                       |
| SCIVILENDS<br>Proven 6<br>Diritory 9<br>Diritory 9<br>Diritore | 0000001/LEAD5                      | athat data to some    |
| (and)                                                                                                    | My Actions . By States . By States |                       |
| 2 Table 1 Nation                                                                                                    |                                    | (here ) 1             |
| Debra Kendrew                                                                                                    |                                    | ( 4000 )<br>(1997)    |
| 🛑 christa clark                                                                                                    |                                    |                       |

### My.Scouting Tools Features

Role Based Access Device Responsive – Incorporated mobile platform design Workflow Integration Electronic Signatures Online Payment Paperless Approach Integrated Toolset

#### Organization Manager

New Unit Management Existing Unit Management Restructuring for Units Districts, Councils and Areas

### Advancement Manager

Scoutbook integration with my.Scouting Tools Record advancement at the individual requirement level and sync with Scoutbook Eagle Scout Application District and Council Advancement Reports and Dashboards

### Person & Member Management

Online Registration Council Registrar Tools Roster Management Membership Reporting and Dashboards

### Training Manager

Incorporate all Adult and Youth Training Training Reports Complete Integration of the BSA Learn Center and new course content

### Additional Tool Considerations

Exploring Learning for Life Service Hours (Scoutbook Integration) NESA – National Eagle Scout Association OA – Order of the Arrow

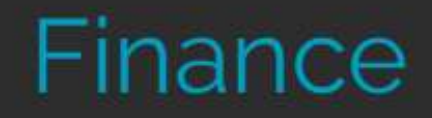

### THE FUEL TO OUR ENGINE

### BLACKBAUD

Blackbaud provides nonprofit management solutions, fundraising software, prospect research and fund accounting.

### Blackbaud Solutions include:

- Migration of all councils to Fundraising Platform
- Online Donation Platform (developed by BSA)
- BBCRM Blackbaud Constituent (Customer) Relationship
   Management
- Merchant Services for Credit Card Processing

### PEOPLE SOFT

Upgrades will be made to the PeopleSoft Application

PeopleSoft Financials include:

- Accounts Payables (AP)
- General Ledger (GL)
- Asset Management (AM)

### Scoutbook

From the first knot tied to final hours of service performed, the Scouting experience is a journey like no other. Scoutbook ensures not a moment is missed – tracking advancement, milestone achievements and all the fun along the way.

You can track advancements, upload photos and videos, send messages to leaders/Scouts/parents, plan events and track activities, and have fun for all ages.

Scoutbook will be free to all units effective January 1, 2019. Learn more. Scoutbook will be free starting January 1 2019 (14) UPDATED September 21 2018 PDF

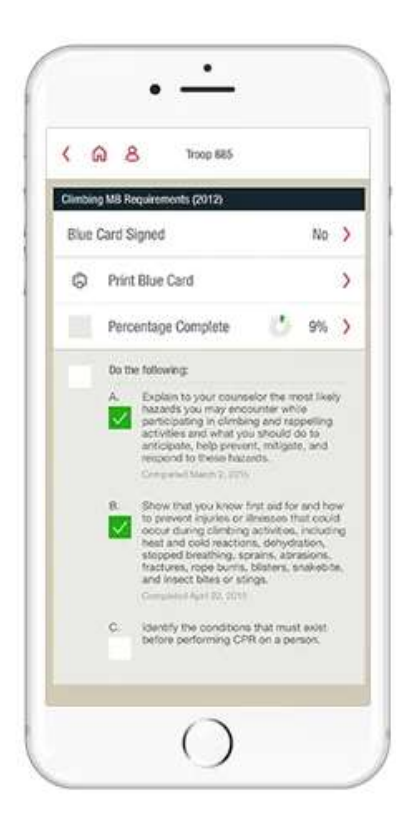

#### Parents and Youth Members

View and manage youth advancement Receive and view Unit Calendar Receive unit messages

### Units and Leaders

Import/Create and Manage Unit Roster Track Advancement (Rank, Merit Badge progress, Adventures, and Awards) Import Adult Leaders Training status Track event payments via Payment Log Create and Manage Calendar events for units Send messages to unit and connections Automatic youth advancement sync with ScoutNET

#### Councils

Send messages to Units within the Council Import Council calendars into the Unit Calendar Update the most recent approved merit badge counselor list

# my.Scouting Tools

### THE OFFICIAL APP FOR BOY SCOUTS OF AMERICA

### TRAINING

View and manage information on training like Youth Protection Training (YPT), position training, and more for members of your organization

### YOUR PROFILE

Manage your profile so that other members in the organization can contact you.

### **COMMISSIONER TOOLS**

An admin dashboard for you to view and create contacts, plus view and track commissioner assignments, roundtable attendance, and performance

### **ROSTER PROFILE**

Manage the roster and profile information for every registered member in your organization.

### **Exclusive Tools**

You already know and trust the tools in my.Scouting. Now we have brought those tools directly to your mobile device.

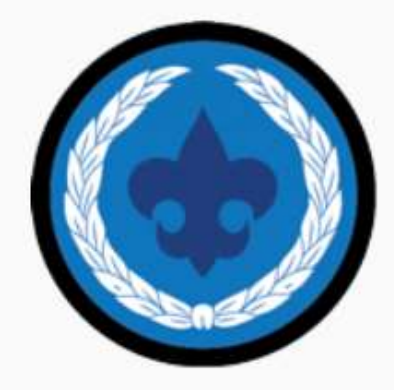

COMMISSIONER TOOLS

An admin dashboard for you to view and create contacts, plus view and track commissioner assignments, roundtable attendance and performance.

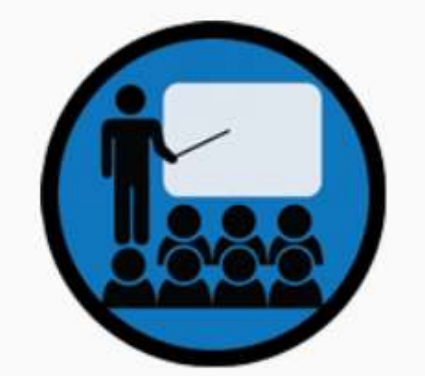

TRAINING

View and manage information on training like YPT, position training and more for members of your organization.

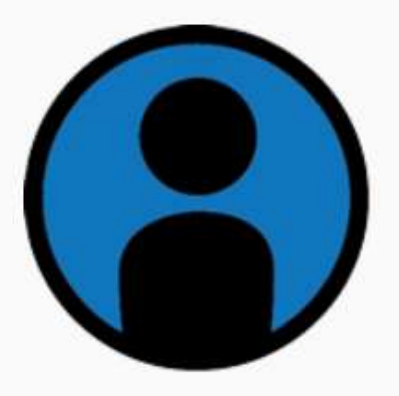

### YOUR PROFILE

Manage your profile so that other members in the organization can contact you

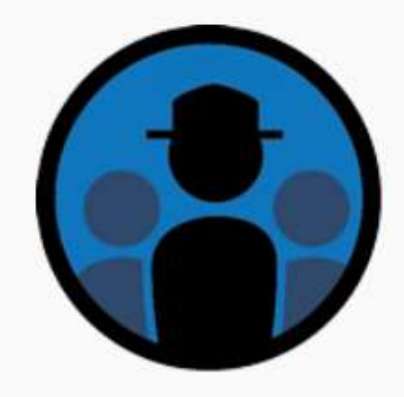

### **ROSTER PROFILE**

Manage the roster and profile information for every registered member in your organization

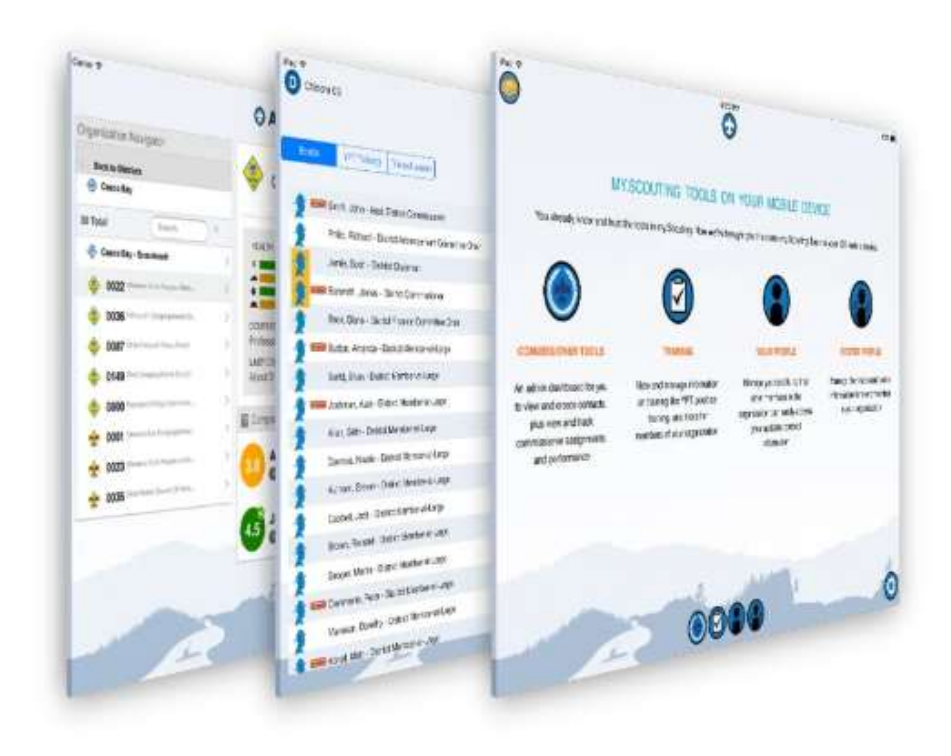

# **Exclusive Features**

You'll only find these features in the powerful and convenient my.Scouting Tools app.

#### YOUR FAVORITE TOOLS

### my.Scouting Tools is the exclusive provider of your favorite tools within my.Scouting, such as Commissioner Tools and Training manager

#### SINGLE LOGIN

No need to remember another username and password. Your my.Scouting login works in my.Scouting Tools

#### MY.SCOUTING SYNC

The only app that is natively connected to my.Scouting

#### **ORGANIZATION ACCESS**

Access to organization data from my.Scouting. No more "registering your unit." All the correct data from my.Scouting comes directly into your my.Scouting Tools app

# What Innovation Looks Like

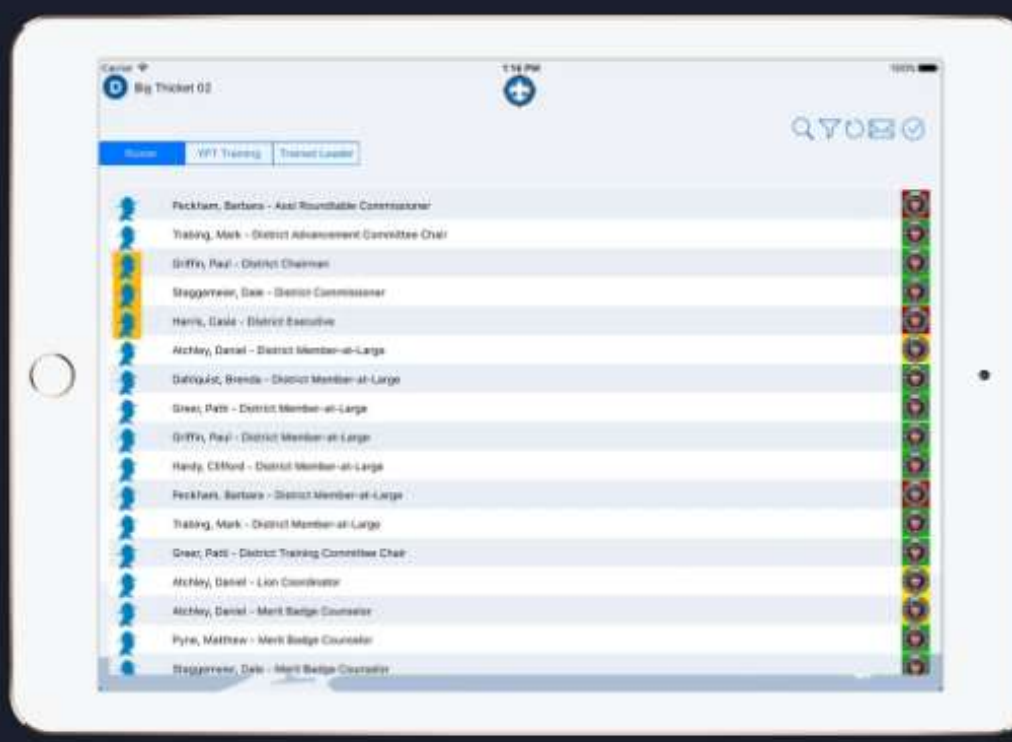

### MY.SCOUTING SYNC

Real-time data sync between my.Scouting and your my.Scouting Tools mobile app. No more waiting for your data to appear in either system!

### ENTERPRISE SECURITY

We take security seriously, so we use better than industry standard security practices to keep your data safe.

### CONVENIENT ACCESS

Now you don't have to be at a computer or open a browser to use the tools you rely on in my.Scouting.

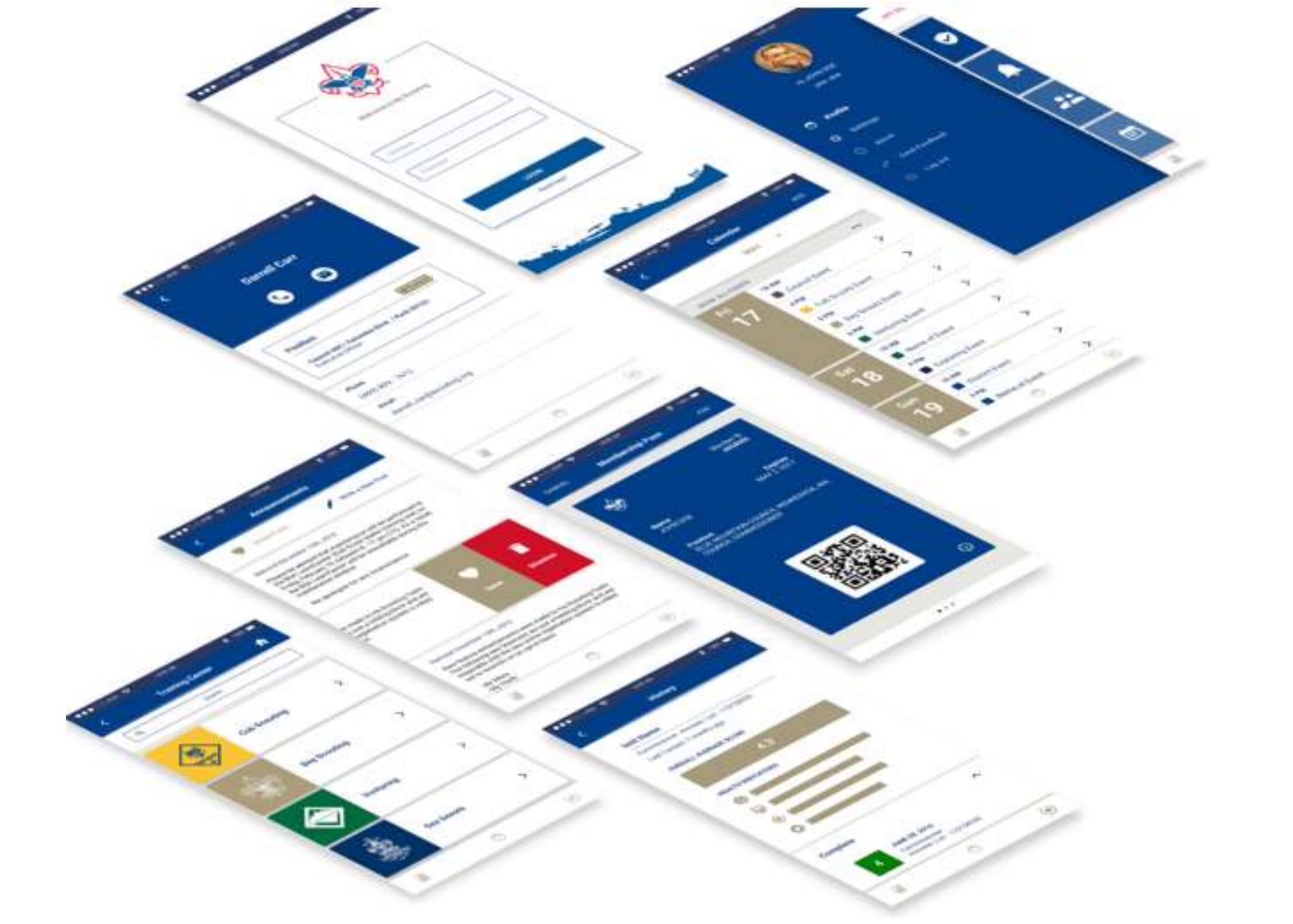

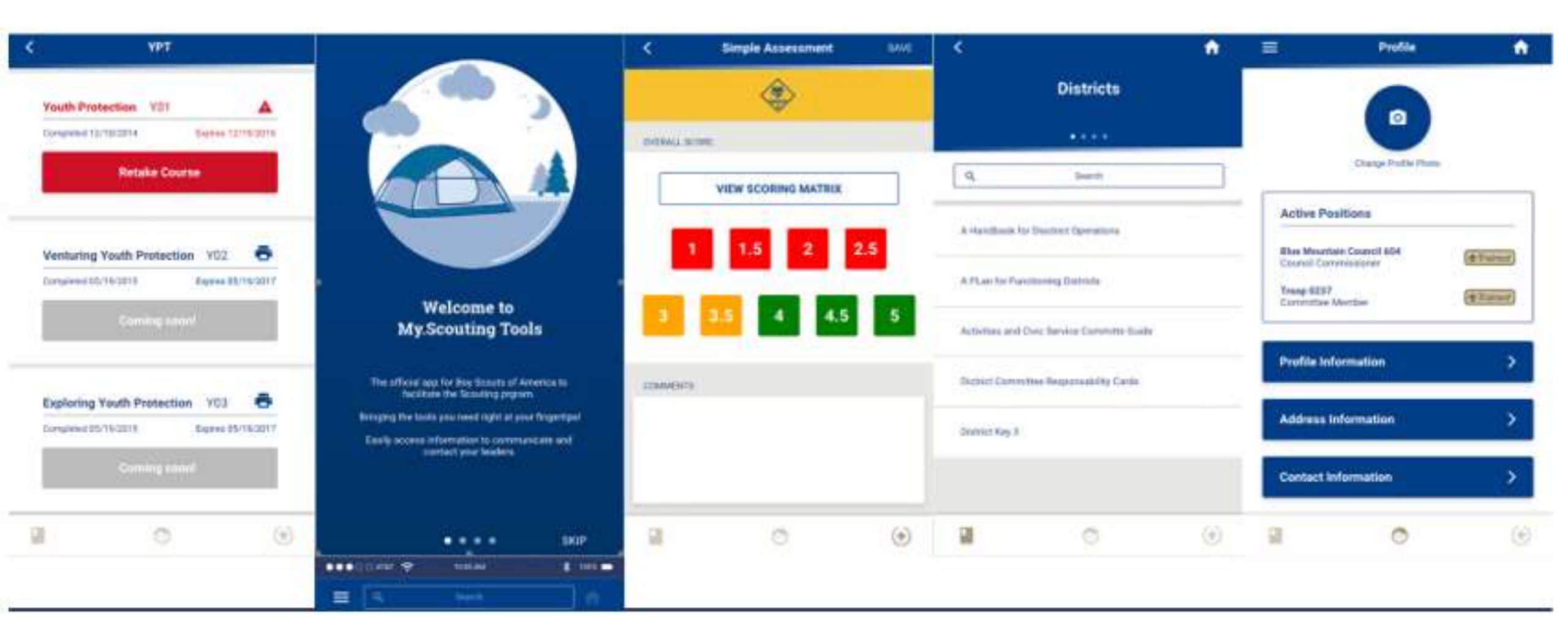

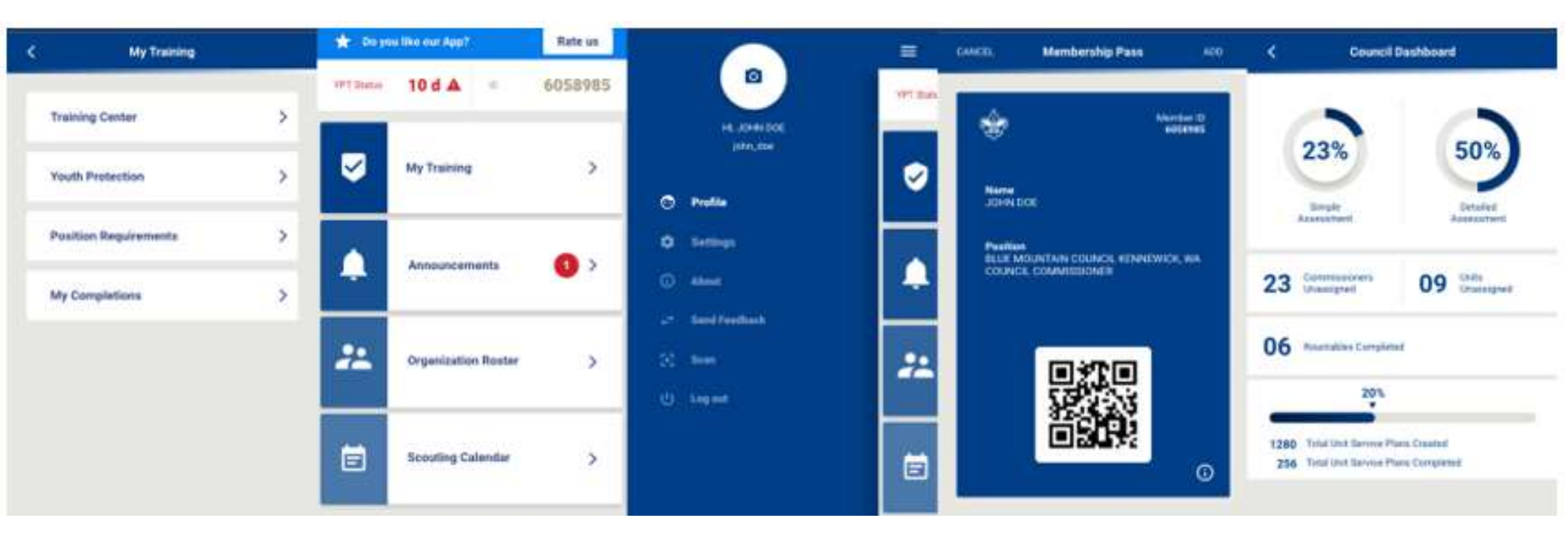

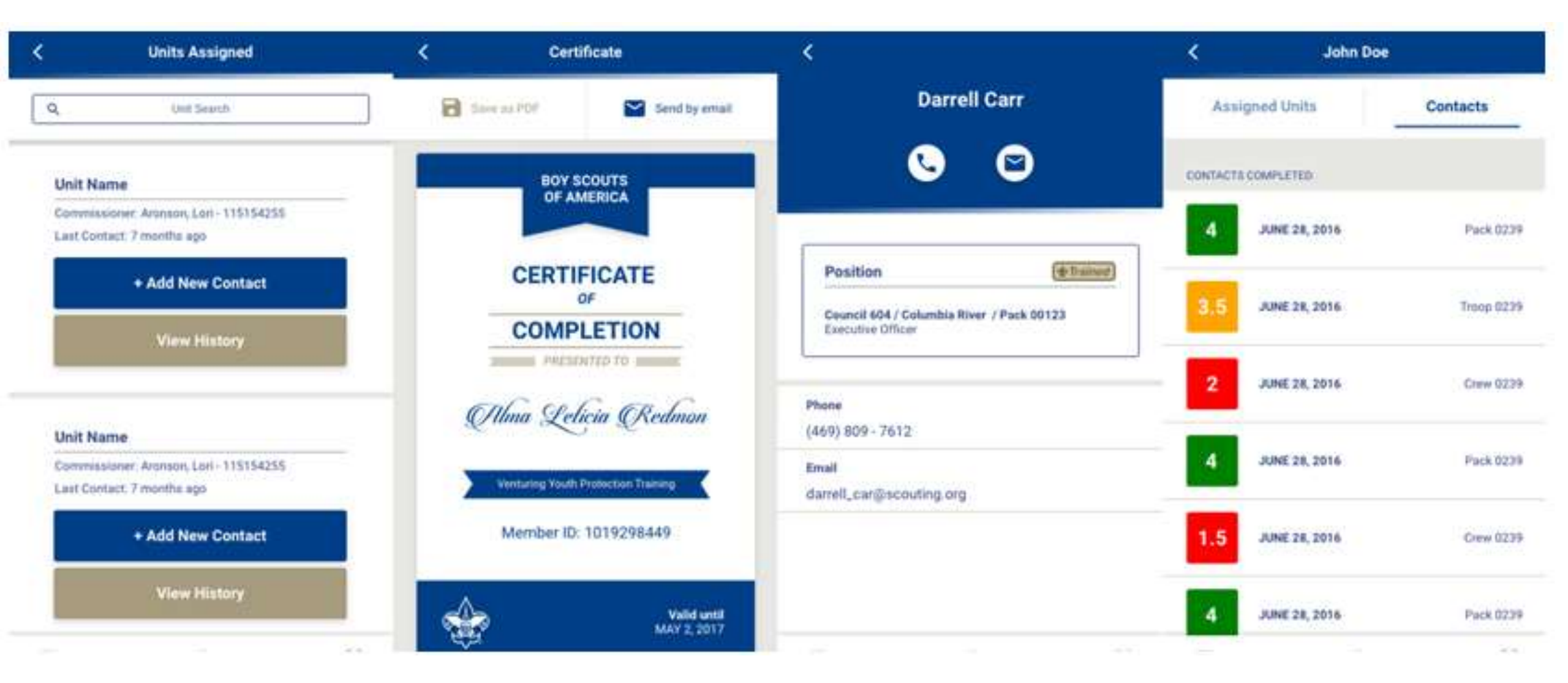